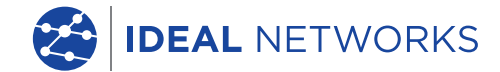

ME Tél: F

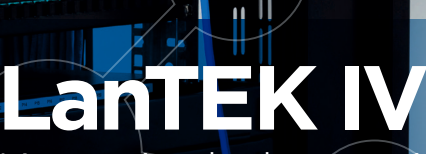

L'avenir de la certification de câblage

AS

OMATISME

info@corame.f

Manuel d'utilisation

**Proof of Performance** 

😤 LanTEK® IV

# LanTEK IV

### Manuel d'utilisation

#### © IDEAL INDUSTRIES Networks Ltd 2020

Les informations dans ce document sont la propriété d'IDEAL INDUSTRIES Ltd. et elles sont fournies sans responsabilité pour les erreurs et les omissions. Aucune partie de ce document ne doit être reproduite ou utilisée, sauf en cas d'autorisation par contrat ou en cas d'autre autorisation écrite donnée par IDEAL INDUSTRIES Ltd. Le copyright et toutes les limitations concernant la reproduction et l'utilisation s'appliquent à tous les supports sur lesquels cette information peut être placée. IDEAL INDUSTRIES Ltd. améliore continuellement ses produits et se réserve le droit de modifier sans préavis la spécification, la conception, le prix ou les conditions de fourniture d'un produit ou d'un service.

IDEAL INDUSTRIES Networks Ltd. Stokenchurch House Oxford Road Stokenchurch High Wycombe Buckinghamshire HP14 3SX United Kingdom

# Contenu

| Consignes de sécurité                                    | 4  |
|----------------------------------------------------------|----|
| Responsabilités                                          | 5  |
| Méthode de certifications                                | 6  |
| IDEAL AnyWARE Cloud                                      | 8  |
| Configuration LanTEK IV                                  | 11 |
| Configurer Autotest par défaut                           | 12 |
| Activer le Wi-Fi                                         | 13 |
| Exportations des tests                                   | 14 |
| Schéma de câblage en temps réel                          | 15 |
| Création d'un dossier de tests                           | 16 |
| Présentation des tests dans un dossier                   | 29 |
| Effectuer des tests                                      | 31 |
| Affichage des résultats des tests                        | 33 |
| Options de liste de tests                                | 39 |
| Schéma de câblage en temps réel                          | 4C |
| Filtrer des tests dans les dossiers                      | 41 |
| Gestion et synchronisation des dossiers                  | 43 |
| Spécifications techniques des certificateurs de câblages | 48 |

# Consignes de sécurité

Avertissements pour la manipulation des batteries rechargeables des LanTEK IV (accumulateurs démontables).

Toutes les batteries Lithium-Ion (Li-Ion) génèrent indépendamment de l'état de charge indiqué un flux de courant électrique suffisant, qui peut entraîner des dommages corporels et/ou matériels.

Il ne faut pas brûler les batteries lithium-ion (Li-Ion) ni les jeter avec les déchets normaux. Les batteries lithium-ion (Li-Ion) peuvent exploser, si elles sont exposées à une flamme. Les batteries rechargeables sont des déchets spéciaux et peuvent contaminer les eaux souterraines, si elles sont jetées à la décharge.

Par le montage de fusibles automatiques de retenue dans les batteries rechargeables, qui doivent couper le plus vite possible les décharges élevées de courant, IDEAL INDUSTRIES NETWORKS LTD. s'efforce d'assurer la plus grande sécurité possible. Cependant, ces fusibles ne peuvent pas permettre une protection intégrale contre les décharges en arc passagères, qui peuvent survenir par un court-circuit des contacts électriques dans la batterie rechargeable. Pour éviter des blessures, il faut observer exactement les indications suivantes concernant la manipulation des batteries rechargeables.

Lorsqu'une batterie rechargeable n'est pas utilisée dans le boîtier à écran (DH) ou dans l'unité distance (RH), il faut la ranger dans un emballage propre, sec et non-conducteur. Faire attention à ce que les contacts de la batterie rechargeable ne touchent pas des matériaux conducteurs.

Éviter de toucher les surfaces de contact de la batterie rechargeable. Les batteries rechargeables peuvent être rechargées lorsqu'elles sont dans le boîtier à écran (DH) ou dans l'unité distance (RH) ou également par le bloc d'alimentation. Recharger la batterie rechargeable d'une autre manière peut la faire exploser. Il ne faut mettre, enlever, stocker et charger les batteries rechargeables que dans un environnement non-explosif.

Respecter les températures de service et de stockage.

Ne pas laisser des enfants ou des personnes qui ne sont pas familiarisées avec les consignes de sécurité de ce manuel d'utilisation, manipuler ou charger les batteries rechargeables.

Ne pas ouvrir le boîtier des batteries rechargeables. Aucune pièce dans le boîtier n'a besoin d'être entretenue par le client; les batteries rechargeables ne peuvent pas être réparées.

### Responsabilités

IDEAL INDUSTRIES NETWORKS LTD n'est pas responsable en cas de décès, de blessures, de dommages de l'appareil ou de dommages matériels, causés par une utilisation non conforme des batteries rechargeables.

IDEAL INDUSTRIES NETWORKS LTD n'est pas responsable des dommages consécutifs, causés par des modifications des batteries rechargeables ou du chargeur, et leur utilisation ensuite.

Sous réserve de modifications techniques.

Si vous avez des questions relatives à ces consignes de sécurité, ce manuel d'utilisation ou des doutes concernant une manipulation et une évacuation sûres des batteries rechargeables utilisées dans le certificateur de câblages LanTEK®IV, veuillez vous adresser à un représentant d'IDEAL INDUSTRIES, INC.

Travailler avec le certificateur de câblages LanTEK®IV Les réglages des paramètres par défaut dans le certificateur de câblages LanTEK®IV sont basés sur des standards généraux et normes recommandées ainsi que les habitudes des mondes de l'installation et de la maintenance; et de l'expertise d'IDEAL INDUSTRIES NETWORKS LTD.

IDEAL INDUSTRIES NETWORKS LTD recommande avant les campagnes de test, de définir avec précision avec le client final ou avec le chef d'équipe, ou bureau d'étude, la norme de câblage suivant laquelle la certification devra être réalisée, pour assurer que les paramètres déterminants soient respectés.

### Indications

Les symboles suivants utilisés dans ce manuel d'utilisation indiquent que l'utilisateur doit procéder avec beaucoup de prudence, afin d'éviter qu'une personne soit blessée ou que le certificateur de câblages LanTEK®IV ou le système testé soit endommagé.

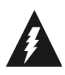

#### ATTENTION !

Ce symbole indique des tensions potentiellement mortelles. Il y a un danger de mort et/ou pour la santé de la personne réalisant l'action ou des personnes à proximité.

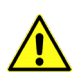

#### PRUDENCE !

Ce symbole indique que l'action concernée peut éventuellement menacer l'environnement ou endommager les appareils techniques.

#### **Conventions typographiques**

**Caractères gras :** indique une touche du certificateur de câblages LanTEK<sup>®</sup>IV. Caractères en italique : indique l'option d'un menu dans ce manuel d'utilisation Guillemets " ": indique un "message à l'écran".

• • 5

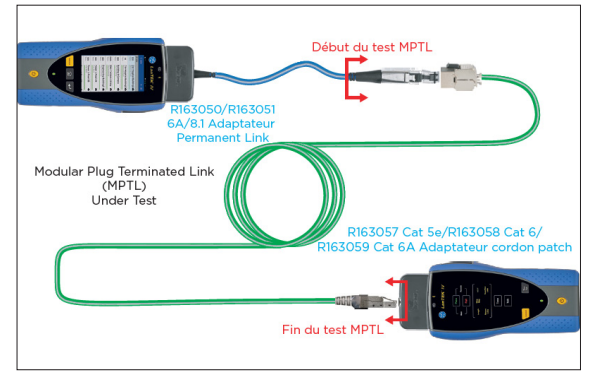

#### Configuration du lien MPTL

Compris dans le test :

- Connexion entre l'adaptateur Permanent link et le lien MPTL
- Connexion entre le lien MPTL et l'adaptateur de type Channel

Non compris dans le test :

 Cordon de l'adaptateur Permanent link

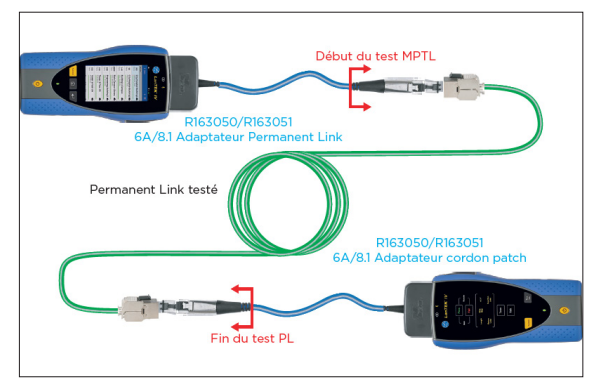

#### Configuration du Permanent Link - ou Lien Permanent

Compris dans le test :

 Connexion entre l'adaptateur Permanent link et le câblage du Permanent link

Non compris dans le test :

Les 2 cordons des adaptateurs Permanent link

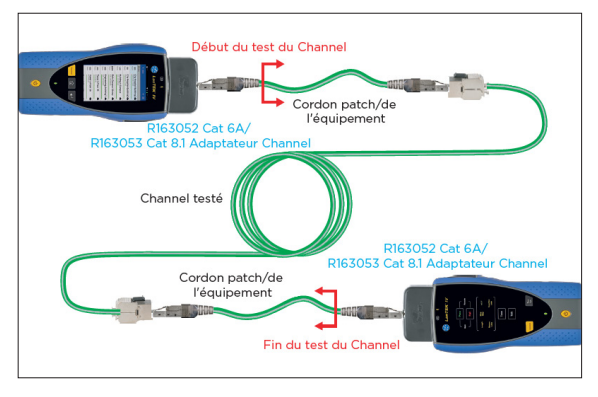

#### Configuration du Channel Link ou Lien Canal

Compris dans le test :

- Les 2 cordons souples RJ45
- Connexion entre les cordons souples RJ45 et le câblage du Permanent link

Non compris dans le test :

Connexions entre les 2 cordons souples RJ45 et les 2 adaptateurs Channel

# Méthodes de certifications de câblages RJ45

La méthode MPTL, récente, permet de certifier un lien hybride constitué d'un coté d'un noyau femelle classique et de l'autre un connecteur mâle (plug) spécifique câblages rigides pour attaquer directement une caméra PoE, un point d'accès Wi-Fi, etc. - un adaptateur Permanent Link mâle sur le boitier principal et un spécifique MPTL femelle sur le boitier récepteur.

La méthode la plus classique est la Permanent Link pour certifier l'infrastructure elle-même du câblage rigide – deux modules RJ45 mâles pour insertion dans les deux noyaux femelle des deux cotés

La méthode Channel Link présente l'intérêt de certifier également les deux cordons RJ45 souples d'extrémité et s'assurer ainsi de leurs bonnes qualités; l'inconvénient étant que si on remplace un des cordons, il faut refaire une certification complète – deux modules RJ45 femelles pour recevoir les deux cordons avec connecteurs mâles, aux deux extrémités.

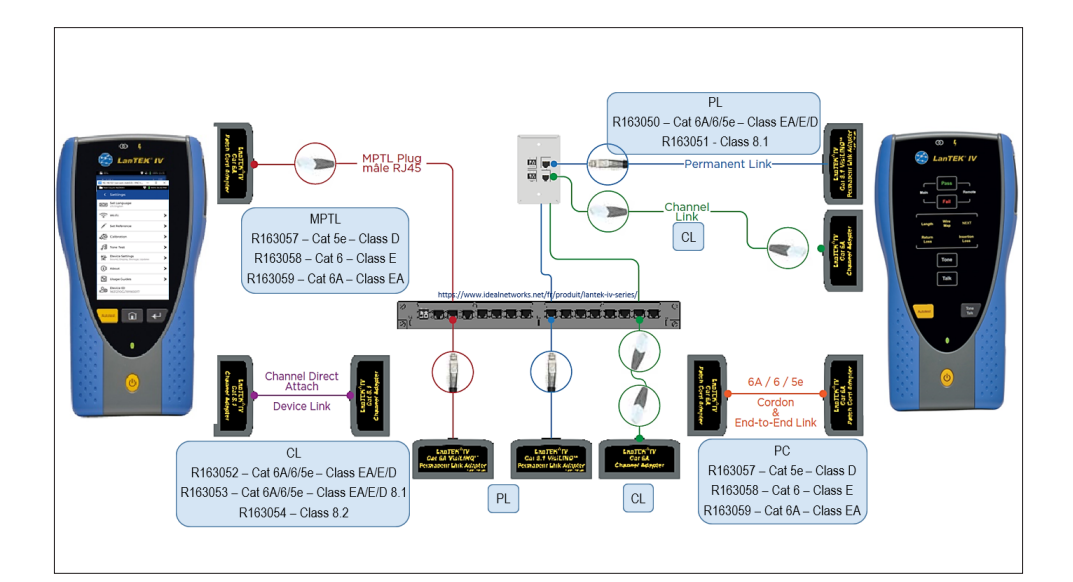

• • 7

# IDEAL AnyWARE Cloud

Avec IDEAL AnyWARE Cloud, plus besoin de télécharger et d'installer le logiciel IDC.

https://anyware.idealnetworks.net

Merci d'utiliser: Google Chrome, Microsoft Edge, Mozilla Firefox, et Opera.

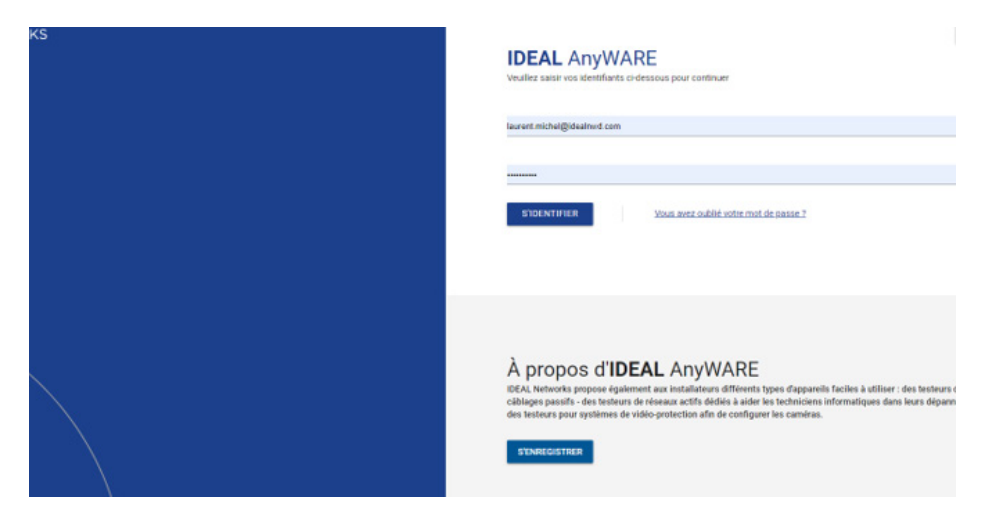

IDEAL AnyWARE CLOUD permet de gérer le LanTEK IV:

- 1. Qui a le certificateur
- 2. Date de la dernière mise à jour du logiciel
- 3. Date de calibration
- 4. Quand les résultats ont été synchronisés pour la dernière fois

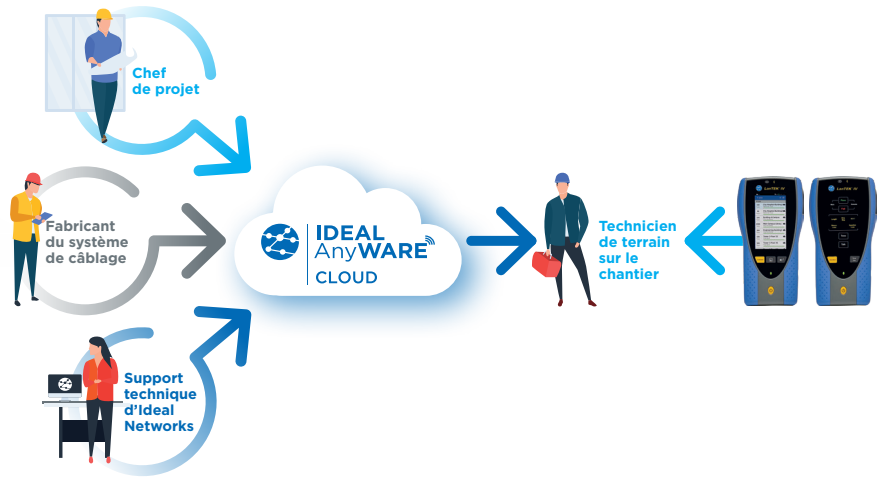

# IDEAL AnyWARE Cloud

Merci de bien vouloir enregistrer votre LanTEK IV pour recevoir les informations des mise a jour sur notre site : https://www.idealnetworks.net/fr

| Et aussi de vous enregistrer p | pour nos télécha | argements | gratuit. |
|--------------------------------|------------------|-----------|----------|
|--------------------------------|------------------|-----------|----------|

|                                                                                                    |                                                                                         |                     |            |                                                                            | C IDEAL ANYWARE C                   | CLOUD SUPPORT                                                                                                 | CONTACTEZ-NOUS                                                              |
|----------------------------------------------------------------------------------------------------|-----------------------------------------------------------------------------------------|---------------------|------------|----------------------------------------------------------------------------|-------------------------------------|----------------------------------------------------------------------------------------------------|-----------------------------------------------------------------------------|
| TESTEURS CUIVRE 🗸                                                                                                    | TESTEURS FIBRE 🗸                                                                        |                     |            | TESTEURS RÉSEAU, INDUSTRIE, C                                              | Caméra, télécom 🗸                   |                                                                                                    |                                                                             |
| SUPPORT<br>Bienvenue sur notre centre de support. Cliquez ci-d                                                                   | Your details                                                                            | ] [                 |            | S'identifier                                                               | S'enregistrer                       | 2                                                                                                    |                                                                             |
| Enregistrements des produits<br>Enregistrez votre testeur dis mainte<br>importantes mises à jour et informat                     | Prénom *  * Compagnie * Compagnie *                                                     | vic                 | @<br>0]    | laurent.michel@idealnwd.com                                                | Last Name                           | Jels, logiciels et bro<br>hargez et affichez les de<br>nce rapides, mises à jou<br>NS, L'inscription est obli | chures<br>miers manuels, guides de<br>r de micrologiciels et de<br>gatoire. |
| Services et Calibrations<br>Clause ici pour avoir des information<br>nos produts, les vervoes Careptan, le<br>services aprèvente | ADRESE 1     Adresse 1     VILE     VILE     VILE                                       | tes<br>jess<br>alte | ۹<br>۹     | Confirm Password                                                           |                                     | act<br>12 ici pour contacter vot                                                                              | re bureau Ideal Networks local.                                             |
|                                                                                                    | cope postal     Code postal *     transmore     transmore     Transmore     Telephone * |                     | ⊻ I<br>⊻ P | accept the Terms of Service and Pri<br>lease keep me up to date with the l | ivacy Policy<br>latest product news |                                                                                                    |                                                                             |

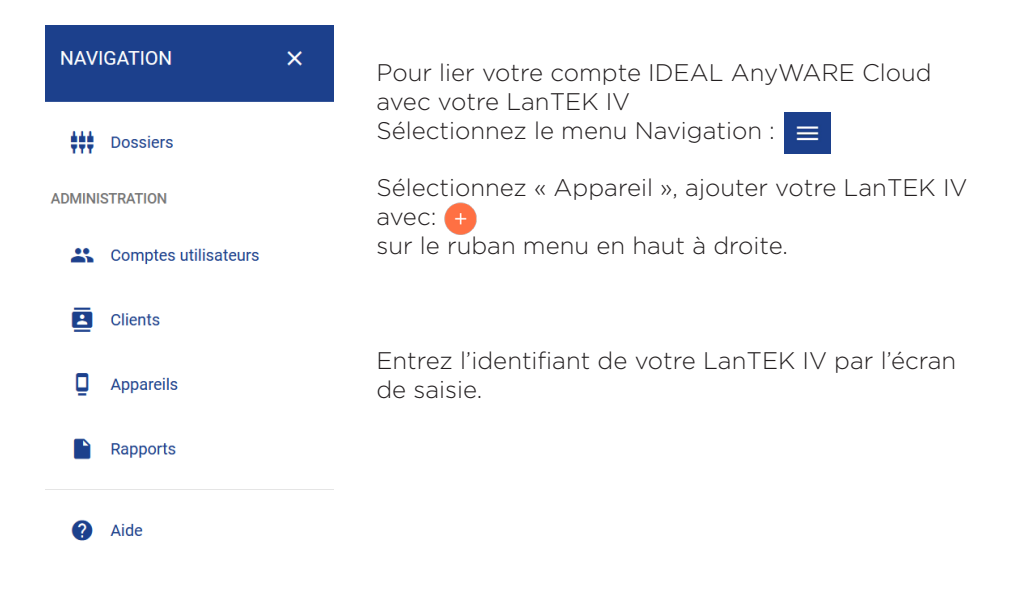

9

# IDEAL AnyWARE Cloud

| Appareils   |                           |                        |                                |                | 🕂 🖶 💼   |
|-------------|---------------------------|------------------------|--------------------------------|----------------|---------|
| N° de série | Dernière version en ligne | Opérateur              | Etalonnage usine requis        | Tous les tests | Statut  |
|             | Pour crée                 | er un appareil, appuye | z sur le bouton Plus ci-dessus |                |         |
| PRÉCÉDENT   | Page 1                    | de 1                   | 10 Lignes                      | ~              | SUIVANT |

| AJOUTER UN APPAREIL                                        | ×         |
|------------------------------------------------------------|-----------|
| Numéro de série *                                          |           |
| Le N° de série doit respecter le format xxxxxxxx/ xxxxxxxx |           |
|                                                            | SOUMETTRE |

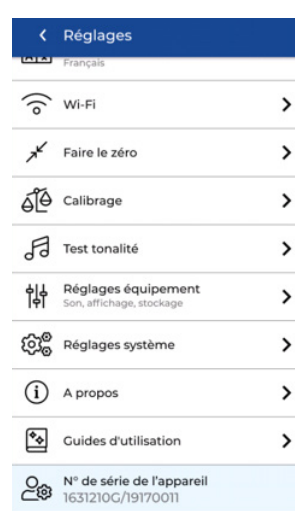

Ecran du LanTEK IV

Vous trouverez la référence de l'appareil dans « Paramètres » sur le LanTEK IV.

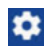

# Configuration LanTEK IV : menu Réglages

Presser sur la roue dentelée en haut à droite de l'écran, bandeau sur fond bleu

| ¢                   |                                                                                                    |                                               | <   | Réglages                                              |   |
|---------------------|----------------------------------------------------------------------------------------------------|-----------------------------------------------|-----|-------------------------------------------------------|---|
|                     | c                                                                                                    | Choisir la langue                             | AŻ  | <b>Régler langue</b><br>Français                      |   |
| Se con              | necter au poir                                                                                            | nt d'accès Wi-Fi 📕 🗕                          | (îo | Wi-Fi                                                 | > |
| Calibr<br>- cei     | Calibrer les 2 boitiers pour : Cat 8.2<br>- certifications de cordons RJ45 -<br>photométrie fibre optique |                                               | ЯK  | Faire le zéro                                         | > |
| Lire le<br>Copie    | Lire les informations de calibrage / Lire les informations de calibrage sur                               |                                               |     | Calibrage                                             | > |
|                     | une clé USE<br>Lance                                                                                      | 3 en format PDF<br>er le générateur <b></b> • | F   | Test tonalité                                         | > |
|                     | de tonalités sonores                                                                                      |                                               |     | <b>Réglages équipement</b><br>Sound, Display, Storage | > |
| Pour fa             | Pour faire une mise à Jour logicielle                                                                     |                                               |     | Réglages système                                      | > |
| logicie             | Modèle appareil, versions<br>logicielles, N° de série, adresse MAC                                        |                                               |     | A propos                                              | > |
|                     | Guid                                                                                                    | des d'utilisation                             | *   | Guides d'utilisation                                  | > |
| IDEAL Networks      | 0 \$                                                                                                    |                                               | O.  | Référence de l'appareil                               |   |
| Tests Dernier test  |                                                                                                    | < Synchro.                                    |     | Importer                                              |   |
|                     |                                                                                                    | Importer                                      |     |                                                       |   |
| Tous tests (23)     | •••                                                                                                    | Télécharger depuis AnyWHERE Clo               | bud |                                                       |   |
| Port01<br>Cat6A MAX | Test 🗸                                                                                                    | Importer depuis la clé USB                    | >   |                                                       |   |
| Port02<br>Cat6A MAX | Test 🗸                                                                                                    | Exporter                                      |     |                                                       |   |
| Port03              |                                                                                                    | Transférer vers AnyWARE Cloud                 | >   |                                                       |   |
| Cat6A MAX           | Test 🗸                                                                                                    | Exporter vers clé USB                         | >   |                                                       |   |
| Port04<br>Cat6A MAX | Test 🗸                                                                                                    |                                               |     | Le téléchargement va avoir lieu                       |   |
| DOSSIERS            | SYNCHRO.                                                                                                  |                                               |     | ACCEPTER                                              |   |

La sélection de « SYNCHRO » avec « Importer » ou « Exporter » vous permettra de « télécharger » des dossiers préparés sur le site Idéal AnyWARE cloud. Ou de « transférer » vos dossiers et vos tests sur le site Ideal AnyWARE cloud.

Cliquez sur « Accepter »

# Configurer un Autotest par défaut

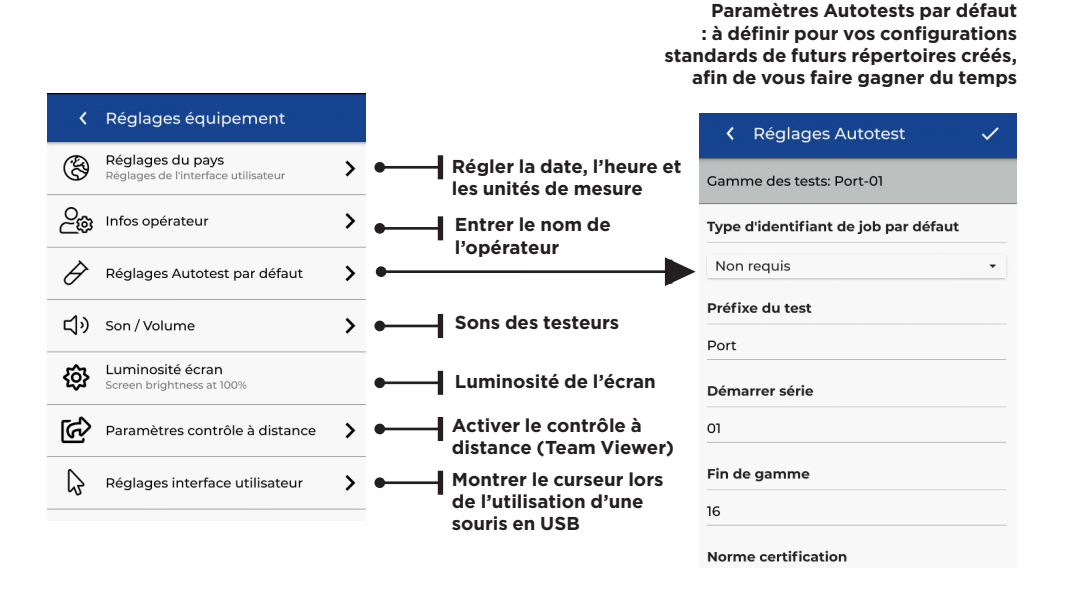

Ceci sauvegardera une configuration type dans l'appareil et elle sera proposée à chaque création de nouveaux dossiers - en laissant bien sûr la possibilité de modifier.

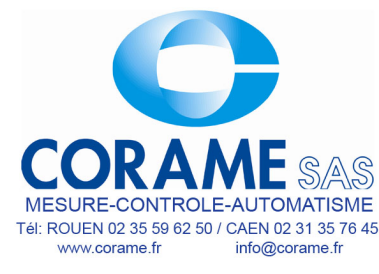

# Activer la carte Wi-Fi du LanTEK IV

Pour connecter le LanTEK IV en Wi-Fi, aller svp dans les Paramètres : 👧

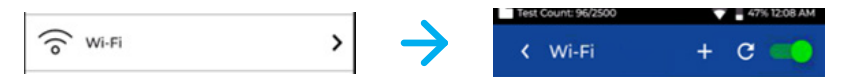

Sélectionnez "Wi-Fi" - puis activez le via le curseur en haut à droite (actif quand vert)

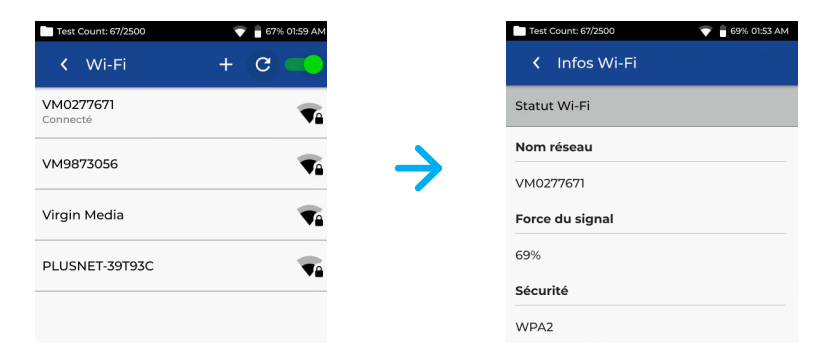

Sélectionnez le réseau de votre choix et entrez le mot de passe (si demandé)

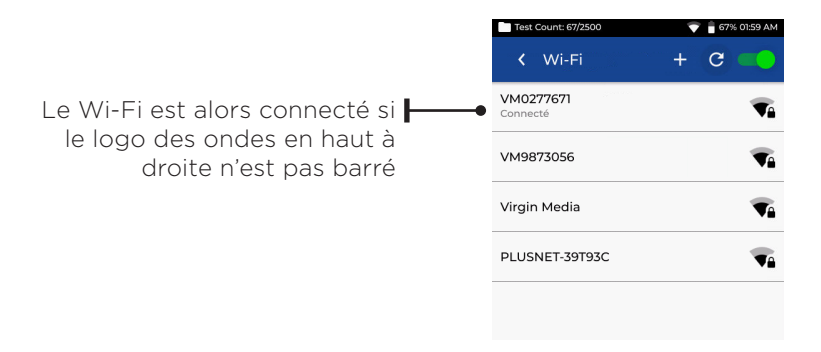

Bien vérifier que votre puissance de signal est supérieure a 50%. En consultant l'écran de détail Wi-Fi, vous visualisez la force du signal selon les ondes noircies - le code de sécurité Wi-Fi et l'adresse IP de la connexion. Touchez l'icône du réseau connecté.

Sur un chantier sans réseau Wi-Fi utiliser le partage d'écran avec un téléphone mobile qui lui sera sur le réseau mobile classique opérateur. Vous êtes alors prêt à télécharger ou transférer des tests avec la fonction « SYNCHRO » pour synchronisation.

### **Exportation des tests**

Le menu SYNCHRO permet d'importer des répertoires préalablement préconfigurés sur l'interface ordinateur AnyWARE Cloud PC vers le LanTEK IV sur le terrain.

Il permet aussi d'exporter les tests achevés et sauvegardés dans l'appareil, vers ce même Cloud pour récupération ensuite sur ordinateur et éditions des rapports.

Si vous préférez utiliser la version non cloud donc logicielle classique d'IDEAL AnyWARE alors le menu SYNCHRO propose une exportation copier/coller vers une clé mémoire USB de 4 à 32 Gigabit préalablement formatée en Fat32 via un PC sous Windows.

Sur cette clef, chaque test sera sauvegardé avec un fichier dont l'extension est en [ .res ].

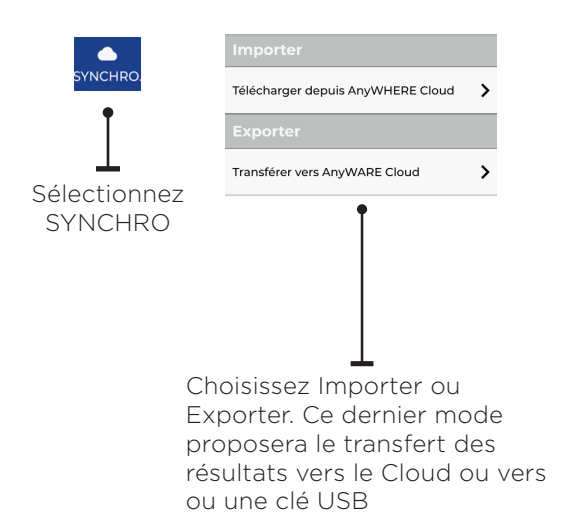

| <b>144</b><br>Tests  | Université<br>Grenoble           | 6 |
|----------------------|----------------------------------|---|
| <b>2000</b><br>Tests | Banque<br>Lyon                   | 6 |
| <b>300</b><br>Tests  | Gare du nord<br><sup>Paris</sup> | 6 |
|                      | Ţ                                |   |

Une icône en forme de nuage apparaît à côté des répertoires qui ont été exportés sur le cloud ou sur une clé USB

### Schéma de câblage en temps réel

Le schéma de câblage en temps réel affiche celui-ci sans avoir besoin de lancer un Autotest complet. Ceci pourra être lancé de deux façons : dans un répertoire actif ou en direct sans avoir de configuration ni de répertoire.

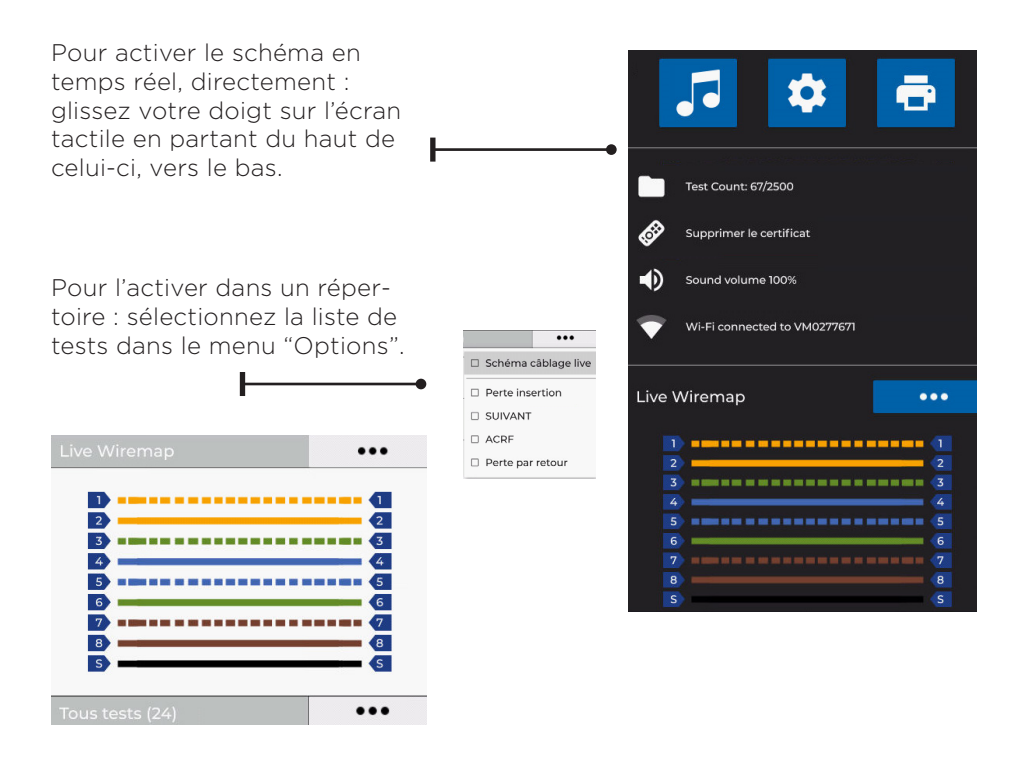

En gardant longtemps le doigt appuyé sur un dossier, cela fait comme un clic droit de souris, et permet d'accéder aux options.

| 🜵 🛅 Nom                                                                                                    | ibre de tests : C                                                                                                    | /2500 💎 📋                        | 100% [100%] | 05:35 AM                |
|----------------------------------------------------------------------------------------------------|----------------------------------------------------------------------------------------------------|----------------------------------|-------------|-------------------------|
| IDEAL                                                                                                    | . Networl                                                                                                    | ۲S                               | ?           | ۵                       |
| <b>0</b><br>Tests                                                                                                    | Job 1                                                                                                    |                                  |             |                         |
| Dernier                                                                                                    | test                                                                                                    |                                  |             |                         |
|                                                                                                    |                                                                                                    |                                  |             |                         |
| Tous les                                                                                                    | tests (0)                                                                                                    |                                  | •           | ••                      |
|                                                                                                    |                                                                                                    |                                  |             |                         |
|                                                                                                    |                                                                                                    |                                  |             |                         |
|                                                                                                    |                                                                                                    |                                  |             |                         |
|                                                                                                    |                                                                                                    |                                  |             |                         |
|                                                                                                    |                                                                                                    |                                  |             |                         |
|                                                                                                    |                                                                                                    |                                  |             |                         |
|                                                                                                    |                                                                                                    | -                                |             | 0                       |
| DOS                                                                                                    | SSIERS                                                                                                    | 5                                | TNCHE       |                         |
| DOS                                                                                                    | SSIERS                                                                                                    | D/2500 💎 🛔                       | 100% [100%  | ] 05:40 AM              |
| DOS                                                                                                    | SSIERS<br>nbre de tests : (<br>Dos                                                                                                    | 5)/2500 <b>▼ I</b><br>+ ≔        | 100% [100%  | ] 05:40 AM<br>Фд        |
| DOS<br>I I Non<br>C<br>Tous do                                                                                                    | SSIERS<br>nbre de tests : (<br>DOS<br>ssiers                                                                                                    | )/2500 ♥ 🚺<br>+ ≔                |             | 1 05:40 AM<br>\$2       |
| DOS<br>V IN Norr<br>C<br>Tous do<br>Tous do<br>Tests                                                                                                    | SSIERS<br>hbre de tests : (<br>Dos<br>ssiers<br>Job 1                                                                                                    | )/2500 <b>▼  </b><br>+ ≔         |             | 1 05:40 AM<br>\$2       |
| DOS<br>UNITIAL<br>UNITIAL | SSIERS<br>nbre de tests : (<br>Dos<br>ssiers<br>Job 1                                                                                                    | )/2500 ♥ <b> </b><br>+ ∷=        |             | 1 05:40 AM              |
| DOS                                                                                                    | SSIERS hbre de tests : 0 DOS ssiers Job 1                                                                                                    | >/2500 ♥ ■<br>+ ≔                |             | ) 05:40 AM<br>\$2       |
| DOS<br>V IN Non<br>C<br>Tous do<br>O<br>Tests                                                                                                    | SSIERS                                                                                                    | S<br>0//2500 ♥ <b>●</b>          |             | , 05:40 AM<br>↓A<br>Z   |
| DOS<br>V Norr<br>C<br>Tous do<br>O<br>Tests                                                                                                    | SSIERS bre de tests : 0 Dos ssiers Job 1                                                                                                    | 5<br>b)/2500 ♥ <b> </b><br>+ ≔   |             | (0.<br>1 05:40 AM<br>↓2 |
| DOS<br>V Norr<br>C<br>Tous do<br>O<br>Tests                                                                                                    | SSIERS hbre de tests : 0 Dos ssiers Job 1                                                                                                    | 5<br>b)/2500 ♥ <b> </b><br>+ ≔   |             | 1 05:40 AM              |
| DOS<br>V Norr<br>Cous do<br>O<br>Tests                                                                                                    | SSIERS There de tests a constraint of the tests a constraint of the tests a constraint of the tests and the tests of the tests of the tests of the tests of the tests of the tests of the tests of the tests of the tests of the tests of the tests of the tests of the tests of tests of | )<br>2/2500 ♥ <b>●</b><br>+ ∷=   |             | 105:40 AM               |
| DOS<br>V Norre<br>Course do<br>O<br>Tests                                                                                                    | SSIERS<br>hbre de tests : 0<br>Dos<br>sssiers<br>Job 1                                                                                                    | )<br>2/2500 ♥ <b>(</b> )<br>+ ∷⊒ |             | 1 05:40 AM              |
| DOS<br>V Norr<br>Courses<br>Tous do<br>O<br>Tests                                                                                                    | SSIERS<br>here de tests : 0<br>Dos<br>ssiers<br>Job 1                                                                                                    | 5<br>0/2500 ♥ <b>●</b><br>+      |             | 1 05:40 AM              |

L'écran d'accueil présente le dossier actif - le dernier test qui a été précédemment exécuté - et la liste de tous les autres tests prévus du dossier. Un LanTEK IV neuf présentera un Dossier par défaut vide, sans test.

Le mode de fonctionnement consiste à créer un dossier par client final ou par bâtiment ou par date ... et ensuite de le "construire" : c'est à dire le configurer en anticipation de tous les futurs tests qui vous être réalisés et sauvegardés dans ce dossier, de telle manière qu'ensuite les mesures se fassent très vite sans re-configurer quoique ce soit. Appuyez sur DOSSIERS pour ouvrir la liste des différents dossiers existants.

Appuyez sur le bouton + pour créer un nouveau dossier.

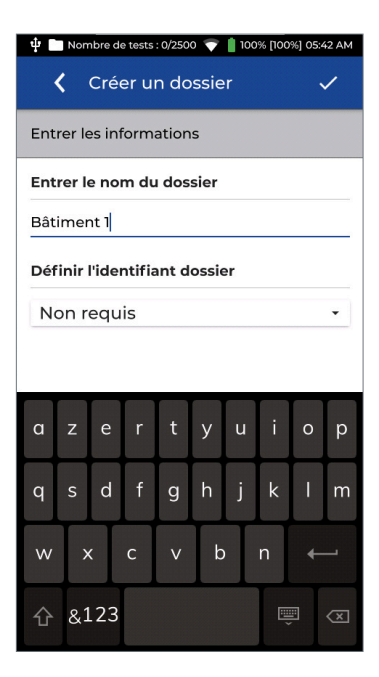

Saisissez avec le clavier tactile le nom du nouveau Dossier; Dans cet exemple, le nom est «Batiment 1». Validez avec la coche sur fonf bleu en haut à droite.

| ψ    | Nombre de tests : 0/2500   👕 📋 100% [100% | 6] 05:42 AM |
|------|-------------------------------------------|-------------|
| <    | Créer un dossier                          | ~           |
| Entr | er les informations                       |             |
| Entr | er le nom du dossier                      |             |
| Bâti | ment 1                                    |             |
| Défi | nir l'identifiant dossier                 |             |
| No   | on requis                                 |             |
| No   | orme ANSI/TIA-606                         |             |
| Pe   | ersonnalisé                               |             |
|      | Building                                  |             |
|      | Floor                                     | ~           |
|      | Room                                      | Ŧ           |
|      | Cabinet                                   | Ŧ           |
|      | Panel                                     | Ŧ           |

Le mode "Personnalisé" permet d'ajouter des niveaux de nominations complexes avec le niveau de l'immeuble, le numéro de la baie, celui du panneau.

Sélectionnez Personnaliser dans le menu pour créer des identifiants personnalisés.

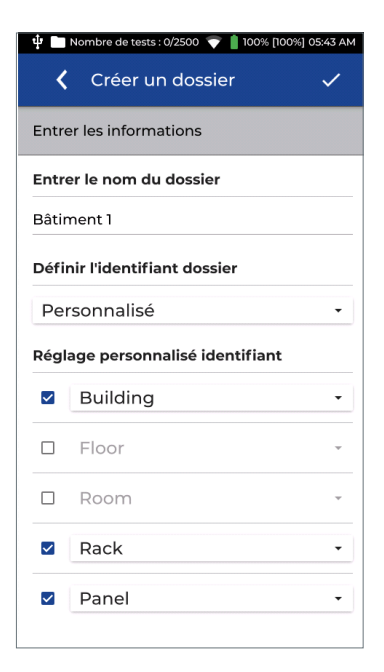

| ψ 🗖   | Nombre de tests : 0/2500 💎 📋 100% [100%] 05:43 AM |
|-------|---------------------------------------------------|
| <     | Créer un dossier 🗸 🗸                              |
| Entre | er les informations                               |
| Entre | er le nom du dossier                              |
| Bâtir | nent 1                                            |
| Défin | nir l'identifiant dossier                         |
| Per   | rsonnalisé 🔹                                      |
| Régl  | co porconnalicó idontifiant                       |
|       | Cabinet                                           |
|       | Rack                                              |
|       | Enclosure                                         |
| _     | MDF                                               |
|       | Frame                                             |
|       | Wall Space                                        |
|       | Panel -                                           |

Entrer les identifiants du dossier.

Plusieurs options prédéfinies existent pour chaque éléments des identifiants

Appuyez sur le menu déroulant à côté de chaque identifiant pour choisir élément.

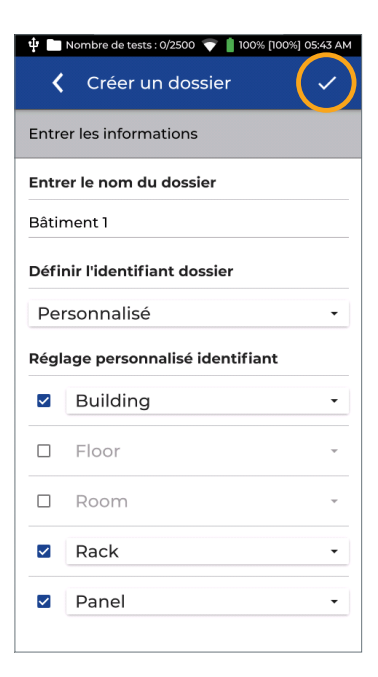

Appuyez sur la coche pour enregistrer la configuration.

| 🌵 🖿 No            | ombre de test | s : 0/250 | o 💎 📋 | 100% [100%] | 05:43 AM |
|-------------------|---------------|-----------|-------|-------------|----------|
| <                 | Dos           | +         | ≔     | 1           | ‡₄       |
| Tous d            | ossiers       |           |       |             |          |
| <b>0</b><br>Tests | Job           | 1         |       |             |          |
| <b>0</b><br>Tests | Bâti          | men       | t1    |             |          |
|                   |               |           |       |             |          |
|                   |               |           |       |             |          |
|                   |               |           |       |             |          |
|                   |               |           |       |             |          |
|                   |               |           |       |             |          |
|                   |               |           |       |             |          |
|                   |               |           |       |             |          |
|                   |               |           |       |             |          |
|                   |               |           |       |             |          |

Liste des dossiers mise à jour avec le nouveau nommé "Batiment 1.

L'étape suivante consiste à ouvrir le dossier et le préparer en y ajoutant des futurs tests.

Presser le nom du dossier choisi pour l'ouvrir.

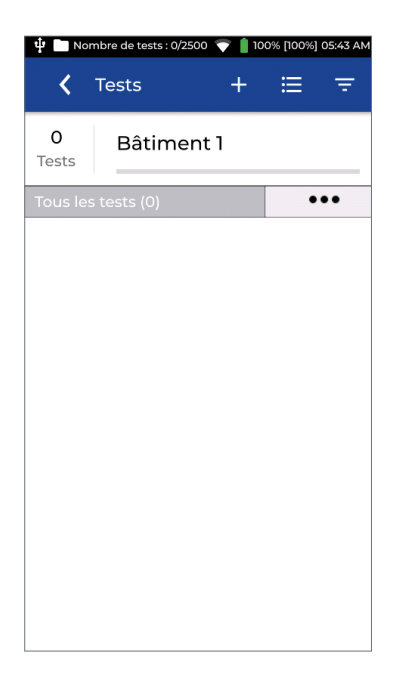

| Le dossier Batiment 1 est ouvert - des |
|----------------------------------------|
| tests peuvent alors y être ajoutés.    |
| supprimés ou modifiés.                 |

Appuyez sur + pour ajouter des nouveaux tests à réaliser.

| 🜵 🛅 No | mbre de tests : 0/2500 💎 📋 100% [100%] 05:43 AM |
|--------|-------------------------------------------------|
| <      | Définir le mode test                            |
| Cuivre | >                                               |
| Fibre  | >                                               |
|        |                                                 |
|        |                                                 |
|        |                                                 |
|        |                                                 |
|        |                                                 |
|        |                                                 |
|        |                                                 |

La première étape consiste à sélectionner un type de mesures : sur lien cuivre ou de fibre optique.

Appuyez sur Cuivre pour continuer.

| 🜵 📄 Nombre de tests : 0/2500                         | 💎 📋 100% [100%] 05:45 AM |  |
|------------------------------------------------------|--------------------------|--|
| Créer des tes                                        | its 🗸                    |  |
| Gamme des tests:Câble                                | e-01:24                  |  |
| Préfixe du test                                      |                          |  |
| Câble-                                               |                          |  |
| Gamme des tests - dél                                | out :                    |  |
| 01                                                   |                          |  |
| Gamme des tests - fin :                              |                          |  |
| 24                                                   |                          |  |
| Norme du test cuivre                                 |                          |  |
| Norme sélectionnée                                   |                          |  |
| C 11801-1:2017 A1/2 > PL > EA > Class EA PL1 PL2 CP1 |                          |  |
| Identifiant du test                                  |                          |  |
| Building                                             | ntrer bâtiment           |  |

| 🜵 🛅 Nombre de tests : 48/2500 💎 💧 100% [100%] 09:03 AM |
|--------------------------------------------------------|
| 🕻 Créer des tests 🗸 🗸                                  |
| Gamme des tests:Câble-01A:12D                          |
| Préfixe du test                                        |
| Câble-                                                 |
| Gamme des tests - début :                              |
| A10                                                    |
| Gamme des tests - fin :                                |
| 12D                                                    |
| Norme du test cuivre                                   |
| Norme sélectionnée                                     |
| C 11801-1:2017 A1/2 > PL > EA > Class EA PL1 PL2 CP1   |
| Identifiant du test                                    |
| Building Entrer bâtiment                               |

Les nominations ou ID de test se composent d'un préfixe (nom fixe - par exemple "Prise") et d'une plage de numéros (exemple "1 à 48") Le préfixe est le même pour tous les futurs noms créés. Les caractères alphanumériques et spéciaux sont autorisés; par contre les «/» et «\» ne sont pas possibles; on peut mettre un espace ou tiret après le nom pour espérer ensuite "Prise O1"

La gamme de début et fin donnent les limites de départ et de fin du compteur, et les numéros seront automatiquement incrémentés; dans l'exemple précédent cela donnera "Prise 01 à Prise 024

Cette gamme est alphanumérique et aucun caractère spécial n'est possible.

Dans cet autre exemple, la gamme va de 01A à 12D. Les noms des test seront créés ainsi :: Câble-01A Câble-01B Câble-01D Câble-02A Câble-02B

Câble-12D

L'incrémentation automatique prend en charge pratiquement toutes les combinaisons de chiffres et de lettres.

Appuyez sur la case "Norme du test" pour continuer la configuration.

• • 21

| 🌵 🥅 Nombre de tests : 0/2500 💎 🚦 100% [100%] 05:45 AM |
|-------------------------------------------------------|
| 🕻 Norme câblage 🗸 🗸                                   |
| Définir une famille de norme                          |
| ANSI/TIA-568.2-D-2018                                 |
| ISO/IEC 11801-1:2017 A1/2                             |
| ISO/IEC 11801-9909:2019 25Gb/s                        |
| CENELEC EN50173-1                                     |
| Custom                                                |
| AS NZ 3080:2013                                       |
| Belden4K                                              |
| Component                                             |
| EL-3600-6                                             |
| Ethernet                                              |

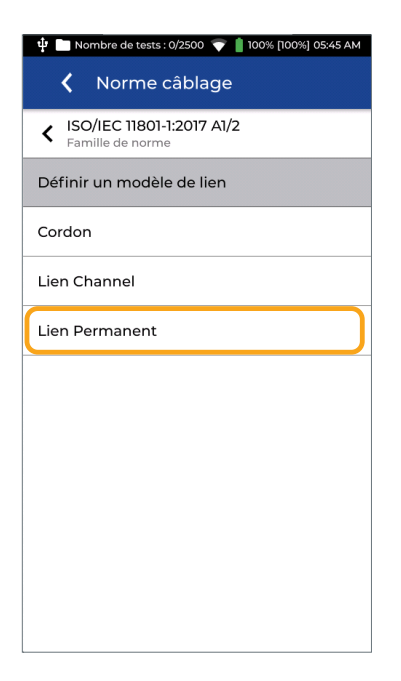

Choisissez la famille de norme : entre TIA, ISO ... et presser.

Définir la méthode de certification.

Lien Permanent est le plus courant et certifie du panneau à la prise, lien rigide en connecteurs femelle/femelle.

En Lien Canal on ajoute les deux cordons souples RJ45 d'extrémités (coté baie et prise); ceci est donc plus complet puisque prend en compte aussi la qualité des cordons et leur bonne adaptation avec le lien horizontal - la contrainte étant qu'il faut des adaptateurs femelles et que les cordons doivent rester en place sur les liens testés.

Le terme Cordon désigne la certification de cordons mâles/mâles RJ45 et nécessite des adaptateurs spécifiques femelles.

| 🜵 🛅 Nombre de tests : 0/2500 💎 🛔 100% [100%] 05:45 AM |
|-------------------------------------------------------|
| K Norme câblage                                       |
| K ISO/IEC 11801-1:2017 A1/2<br>Famille de norme       |
| K Lien Permanent<br>Modèle de lien                    |
| Définir une norme                                     |
| BCT-B-L                                               |
| BCT-B-M                                               |
| с                                                     |
| CLASS_I                                               |
| CLASS_II                                              |
| D                                                     |
| E                                                     |
| EA                                                    |

| Choisissez la classe de performance |
|-------------------------------------|
| pour la certification.              |

Exemple en ISO, la Classe EA certifie le câblage jusqu'à 500 MHz pour des applicatifs Ethernet jusqu'à 10 Gigabit.

| 🌵 🛅 Nombre de tests : 0/2500 💎 📋 100% [100%] 05:45 AM |
|-------------------------------------------------------|
| 🕻 Norme câblage                                       |
| K ISO/IEC 11801-1:2017 A1/2<br>Famille de norme       |
| K Lien Permanent<br>Modèle de lien                    |
| K EA<br>Norme de certification                        |
| Définir détail de la norme                            |
| Class EA MAX PL1 PL2 CP1                              |
| Class EA MAX PL3                                      |
| Class EA PL1 PL2 CP1                                  |
| Class EA PL3                                          |
|                                                       |
|                                                       |
|                                                       |

En ISO / IEC il existe différentes sous familles de modèles de liens à l'intérieur de la Classe EA par exemple :

- PL1 PL2 CP1 est un lien classique Permanent femelle/femelle
- PL3 est un lien Permanent comme le précédent avec en plus un point de consolidation

23

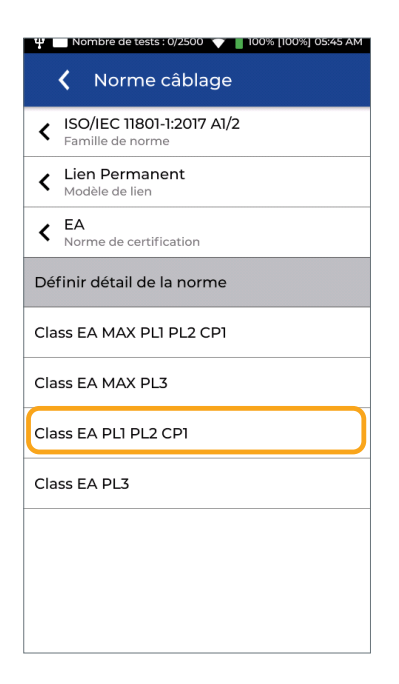

| 🌵 🛅 Nombre de tests : 0/2500   💎 📋 100% [100%] 05:45 AM |                |  |
|---------------------------------------------------------|----------------|--|
| 🕻 Norme câbl                                            | age 🗸          |  |
| K ISO/IEC 11801-1:201<br>Famille de norme               | 7 A1/2         |  |
| K Lien Permanent<br>Modèle de lien                      |                |  |
| K EA<br>Norme de certification                          |                |  |
| Class EA PL1 PL2 CP1     Détail de la norme             |                |  |
| Infos du type de câble                                  |                |  |
| Référence du câble                                      |                |  |
| Cat6a-STP                                               |                |  |
| Margue connecteur DH                                    |                |  |
| Generic                                                 | ٩              |  |
| Marque connecteur RH                                    |                |  |
| Generic                                                 |                |  |
| NVP (%)                                                 | ✓ Câble blindé |  |
| 75                                                      | MESURER LA NVP |  |

Les appellations MAX désignent les mêmes liens avec des mesures optionnelles complémentaires réalisées : TCL, ELTCL, et déséquilibre de résistance (ou DCRU).

Les LanTEK IV mesurent toujours ces paramètres jusqu'à 500MHz et les résultats sont affichés.

Si le test MAX est demandé alors ces mesures suivront les critères PASSE/ ECHEC comme les autres; si ce n'est pas le cas, alors les seuils de critères ne seront pas actifs et les mesures seront données à titre informatif uniquement, avec un "i" sur la ligne concernée.

Choix ici de Classe EA PL1 PL2 CP1.

Ensuite on défini la nature du lien testé dans l'onglet "Infos du type de câble". Ceci n'impactera pas sur les seuils et a pour finalité de renseigner plus en détail la nature des composants installés : le câble rigide avec éventuellement sa marque et sa NVP et les connecteurs (et la marque aussi si besoin).

En effet ce qui prime c'est la norme choisie d'après les exigences clients finaux ou le bureau d'étude ou le CCTP - peu importe la Cat. du câble installé et celle des connecteurs s'ils sont bien sûr à minima en corrélation avec la norme définie.

Appuyez sur l'icône de recherche du câble pour choisir parmi la liste des fabricants de systèmes de câblages embarquée.

| 🜵 🛅 Nombre de tests : 0/2500 💎 📋 100% [100%] 05:4 | 46 AM |
|---------------------------------------------------|-------|
| <b>〈</b> Définir une marque fabrica               | ant   |
| Choisir fabricant                                 |       |
|                                                   | •     |
| Datwyler                                          | >     |
| Draka                                             | >     |
| EasyLan                                           | >     |
| Excel                                             | >     |
| Furukawa                                          | >     |
| Generic                                           | >     |
| Genesis                                           | >     |
| Cigamedia                                         | >     |
| Hellermanntyton                                   | >     |
| Hubbell                                           | >     |

| 🜵 🛅 Nombre de tests : 0/250                | DO 💎 📋 100% [100%] 05:46 AM |  |
|--------------------------------------------|-----------------------------|--|
| 🕻 Norme câb                                | lage 🗸                      |  |
| K ISO/IEC 11801-1:20<br>Famille de norme   | 17 A1/2                     |  |
| K Lien Permanent<br>Modèle de lien         |                             |  |
| K EA<br>Norme de certification             |                             |  |
| Class EA PL1 PL2 CP1<br>Détail de la norme |                             |  |
| Infos du type de câbl                      | e                           |  |
| Référence du câble                         |                             |  |
| Cat6a-UTP                                  | Q                           |  |
| Marque connecteur DH                       |                             |  |
| Generic                                    |                             |  |
| Marque connecteur RH                       |                             |  |
| Generic                                    |                             |  |
| NVP (%)                                    | 🗌 Câble blindé              |  |
| 72                                         | MESURER LA NVP              |  |

Une marque et une référence spécifiques peuvent alors être sélectionnés - ou le mode "Généric" si on ne désire pas renseigner ces éléments ou s'ils sont inconnus.

La référence du câble choisi apparaîtra sur le rapport de certification.

Le choix d'une marque et modèle induit une valeur de NVP (ou vélocité) qui leur est liée, selon les spécifications du fabricant.

La NVP est importante pour correctement mesurer la longueur d'un lien; elle n'impacte que cette mesure et aucune autre.

Lorsque le more classique "Generic" est sélectionné, alors la NVP pourra être manuellement définie par l'utilisateur ou calculée avec un lien de longueur connue.

La marque des connecteurs est facultative et apparaîtra sur le rapport; là aussi une bibliothèque est accessible en mémoire.

Dans cet exemple courant, nous définissons un câble "Generic" et pouvons laisser la valeur par défaut de NVP ou la changer si nous la connaissons ou la mesurer avec le bouton à cet effet "Mesurer la NVP" à partir d'un lien dont la longueur est

précisément connue.

25

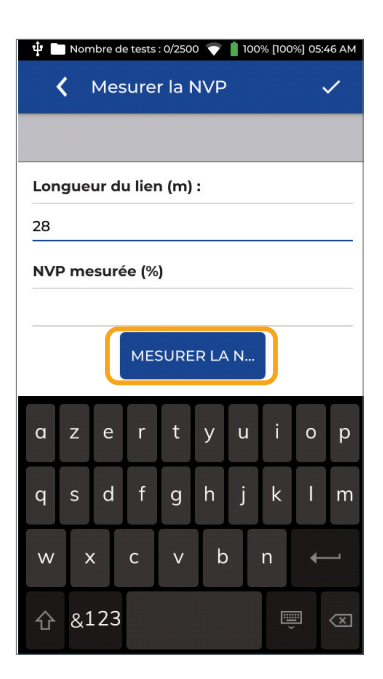

| 🜵 🖿 Nombre de tests : 0/2500   👕 📋 100% [100%] 05:47 AM |
|---------------------------------------------------------|
| 🕻 Mesurer la NVP 📿                                      |
|                                                         |
| Longueur du lien (m) :                                  |
| 28                                                      |
| NVP mesurée (%)                                         |
| 77                                                      |
| MESURER LA N                                            |
|                                                         |
|                                                         |
|                                                         |
|                                                         |
|                                                         |
|                                                         |
|                                                         |

Utiliser un lien RJ45 femelle/femelle de 20 mètres minimum entre les deux boîtiers du LanTEK IV.

Entrer la longueur connue et préalablement mesurée du lien avec celles des deux cordons moulés utilisés pour la mesure.

Dans cet essai, le lien fait 24m plus les 2 x 2m de chaque cordon de mesure des adaptateurs Permanent Link des LanTEK, soit 28m total; nous inscrivons donc 28m sur la case.

Puis pressons le bouton bleu "Mesurer la NVP".

La NVP calculée sera affichée, ici 77%.

Appuyez sur la coche pour valider ceci et continuer.

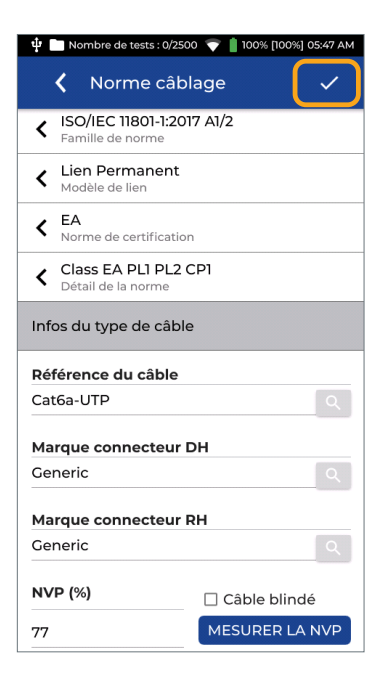

Passer en revue les paramètres de la configuration pour tout vérifier et si tout est selon vos attentes appuyez sur la coche pour continuer.

| W Nombre de tests : 0/2500 V 100% [100%] 05:47 AM    |                    |       |   |  |
|------------------------------------------------------|--------------------|-------|---|--|
| <b>&lt;</b> c                                        | réer des tests     | 5     | ~ |  |
| Gamme d                                              | es tests:Câble-C   | )1:24 |   |  |
| Gamme d                                              | les tests - débu   | t:    |   |  |
| 01                                                   | 01                 |       |   |  |
| Gamme des tests - fin :                              |                    |       |   |  |
| 24                                                   |                    |       |   |  |
| Norme du test cuivre                                 |                    |       |   |  |
| Norme s                                              | Norme sélectionnée |       |   |  |
| C 11801-1:2017 A1/2 > PL > EA > Class EA PL1 PL2 CP1 |                    |       |   |  |
| Identifiant du test                                  |                    |       |   |  |
| Building                                             | 1                  |       |   |  |
| Rack                                                 | A                  | Α     |   |  |
| Panel                                                | 01                 | 01    |   |  |
|                                                      |                    |       |   |  |

Si tous les éléments sont cohérents, appuyez sur la coche sur fond bleu pour valider et continuer à créer la liste des tests.

Appuyez ensuite sur le bouton Accueil (avec logo de maison) du testeur.

27

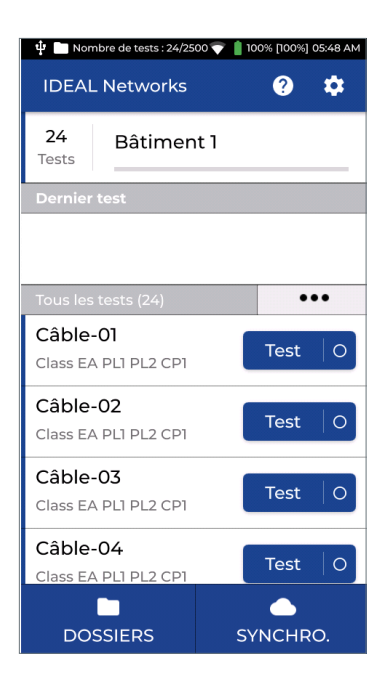

Voici l'écran d'accueil avec les nouveaux tests préparés pour les certifications futures à réaliser.

Le bouton "Test" deviendra bleu lorsque les deux combinés principal et récepteur sont connectés sur un lien cohérent- si le bouton reste gris c'est qu'il y a un souci (récepteur éteint ou lien coupé).

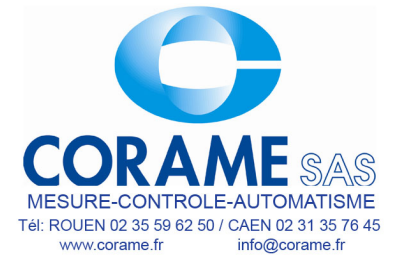

### Présentation des tests dans un dossier

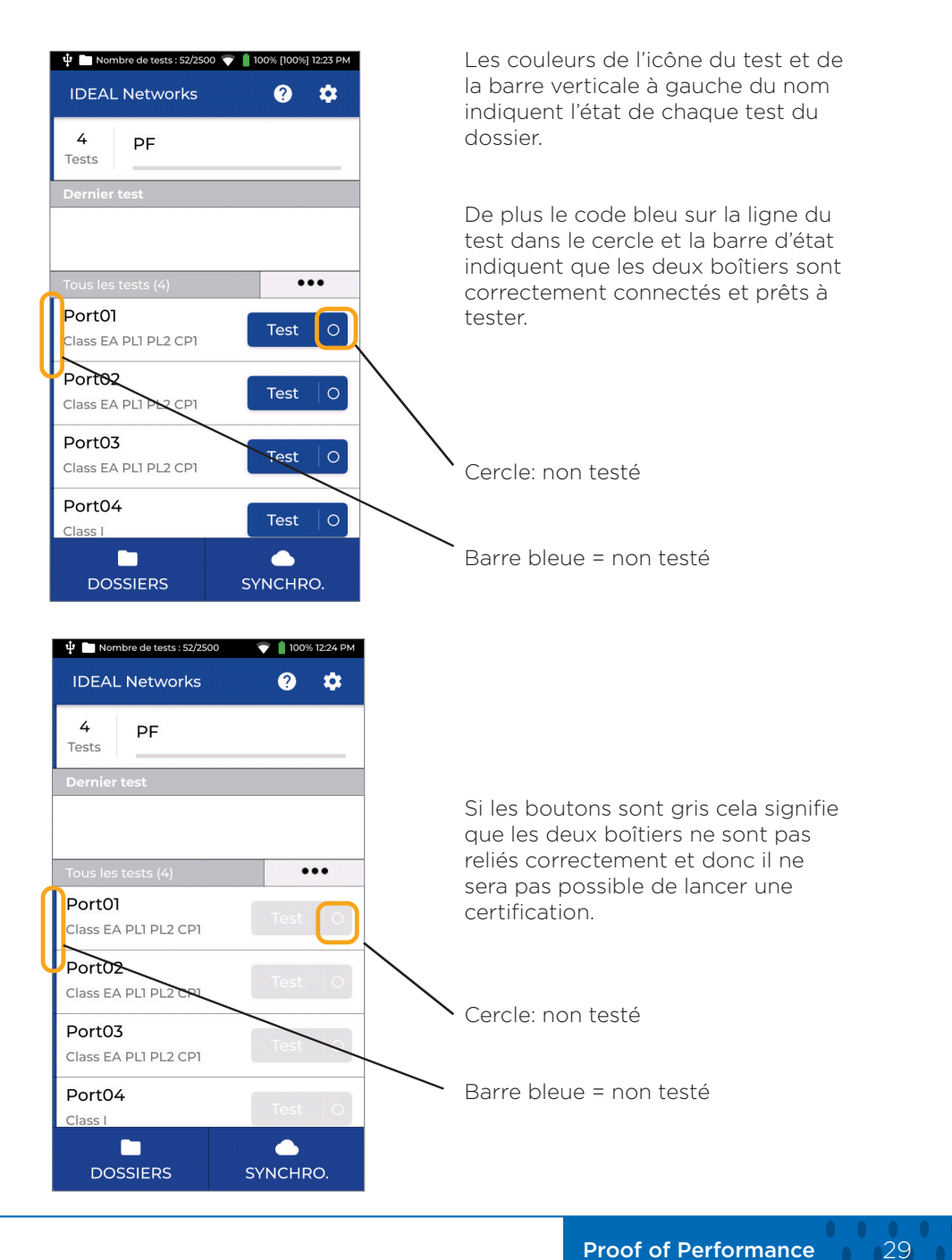

### Présentation des tests dans un dossier

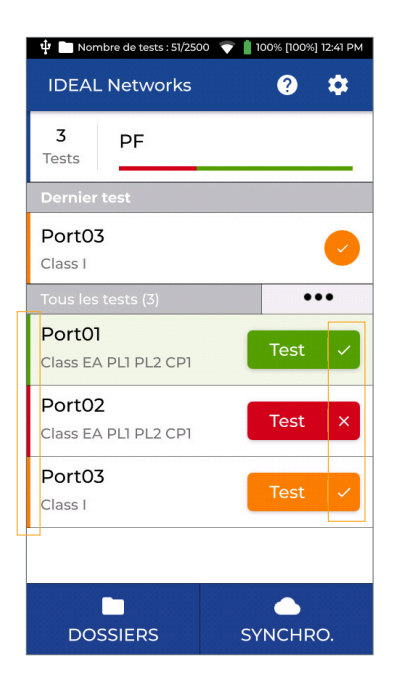

| 🜵 📄 Nombre de tests : 51/2500 🛛 💎 📋 100% 12:57 PM |            |
|---------------------------------------------------|------------|
| IDEAL Networks                                    | <b>Ø</b> 🌣 |
| 3 PF<br>Tests                                     |            |
| Dernier test                                      |            |
| Port03<br>Class I                                 | <b>e</b>   |
| Tous les tests (3)                                | •••        |
| <b>Port01</b><br>Class EA PL1 PL2 CP1             | Test 🗸     |
| Port02<br>Class EA PL1 PL2 CP1                    | Test ×     |
| Port03<br>Class I                                 | Test 🗸     |
|                                                   |            |
| DOSSIERS                                          | SYNCHRO.   |

Boutons de test colorés :

Boitier principal et récepteur bien connectés et prêts à tester

Barre verte / case verte = passe

Barre rouge / case rouge = échec

Barre et case orange : erreur marginale

Boutons de test gris :

Boitier principal et récepteur ne sont pas connectés et impossible de lancer un Autotest

Barre verte / case verte = passe

Barre rouge / case rouge = échec

Barre et case orange : erreur marginale

# Effectuer des tests

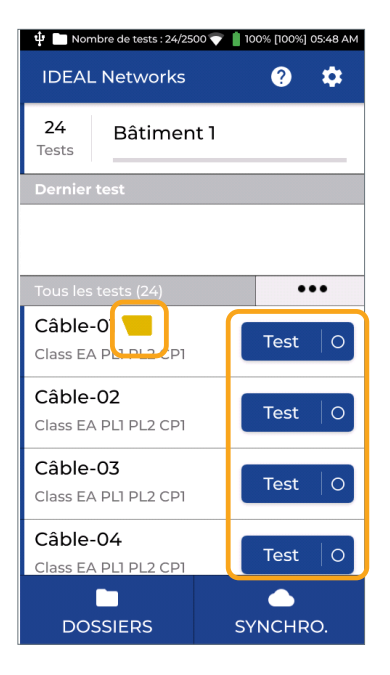

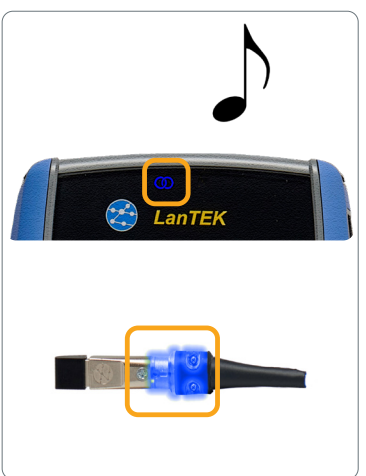

Un Autotest pourra démarrer que si les deux boitiers sont correctement connectés au même lien à tester.

Indicateurs disent qu'ils sont prêts à tester :

- 1. Les boutons de test à l'écran sont bleus
- 2. L'icône Autotest s'affiche

- 3. Une mélodie musicale se fait entendre
- Le symbole du lien en haut du combiné s'allume en bleu sur les deux appareils
- 5. L'anneau lumineux des adaptateurs
- 6. Permanent Link nommés VisiLINQ s'allume en bleu sur les deux modules

# Effectuer des tests

| 🖞 🛅 Nombre de tests : 24/2500 💎 | 📋 100% [100%] 05:48 AM |
|---------------------------------|------------------------|
| IDEAL Networks                  | <b>?</b> 🗘             |
| 24<br>Tests                     |                        |
| Dernier test                    |                        |
|                                 |                        |
|                                 |                        |
| Tous les tests (24)             | •••                    |
| Câble-0 📒                       | Tost                   |
| Class EA PLI PL2 P1             | Test                   |
| Câble-02                        | Test                   |
| Class EA PL1 PL2 CP1            | Test                   |
| Câble-03                        | Test                   |
| Class EA PL1 PL2 CP1            | lest 0                 |
| Câble-04                        |                        |
| Class EA PL1 PL2 CP1            | lest   O               |
|                                 |                        |
| DOSSIERS                        | SYNCHRO.               |

| 🌵 🛅 Nombre de tests : 24/250 | 00 💎 📋 100% [100%] 05:48 AM |
|------------------------------|-----------------------------|
| IDEAL Networks               |                             |
| 24 Bâtimen<br>Tests          | t 1                         |
| Dernier test                 |                             |
|                              |                             |
|                              |                             |
| Tous les tests (24)          | •••                         |
| Câble-01 🦰                   |                             |
| Class EA PL1 PL2 CP1         |                             |
| Câble-02                     |                             |
| Class EA PL1 PL2 CP1         | lest   O                    |
| Câble-03                     |                             |
| Class EA PL1 PL2 CP1         | Test O                      |
| Câble-04                     | Tat                         |
| Class EA PL1 PL2 CP1         | Test O                      |
| DOSSIERS                     | SYNCHRO.                    |

Pour démarrer un Autotest, plusieurs possibilités :

- 1. Appuyez sur la touche Autotest de chaque combiné
- 2. Appuyez sur le bouton Test en bleu sur l'écran
- Appuyez sur le bouton circulaire noire à l'extrémité de l'adaptateur VisiLINQ

Une barre de progression bleue s'affiche pendant l'exécution du test.

| 🜵 📄 Nombre de tests :          | : 24/2500 💎 📋 100% [100%] 05:48 AM                   |
|--------------------------------|------------------------------------------------------|
| IDEAL Networks 🕜 🌣             |                                                      |
| 24 Bâtiment 1<br>Tests         |                                                      |
| Dernier test                   |                                                      |
| Câble-01<br>Class EA PL1 PL2 ( | СР1                                                  |
| Tous les tests (24)            | •••                                                  |
| Câble-01<br>Class EA PL1 PL2 ( | Schéma câblage live                                  |
| Câble-02 💙                     | <ul> <li>Perte insertion</li> <li>SUIVANT</li> </ul> |
| Câble-03                       |                                                      |
| Class EA PLI PL2               | 🛛 🗆 Perte par retour                                 |
| Câble-04<br>Class EA PL1 PL2 ( | CP1 Test O                                           |
| DOSSIERS                       | SYNCHRO.                                             |

Les informations sur les détails et marges des mesures des test sont disponibles sur la liste des tests pour les Autotests terminés. Appuyez sur le bouton ••• pour ouvrir les options de l'écran d'accueil. Sélectionnez une option pour afficher la mesure désirée liée au numéro de test.

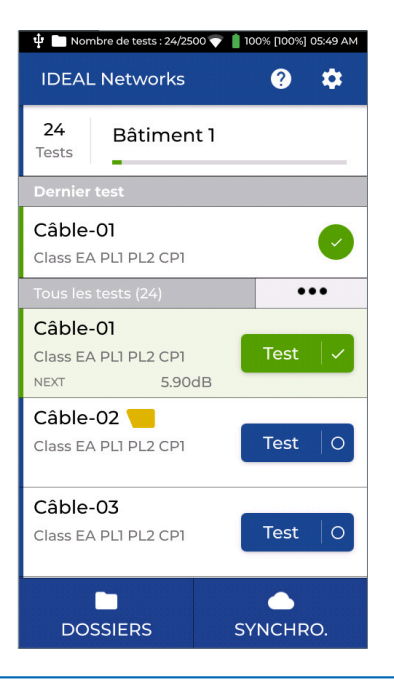

Lorsqu'elle est activée, la valeur de la marge de la mesure choisie s'affichera sous les Autotests terminés.

Appuyez sur le nom du test pour ouvrir l'écran avec toutes les mesures réalisées.

| 🌵 📄 Nombre d             | e tests : 24/2 | 2500 💎 📋 100% | [100%] 05:49 AM       |  |
|--------------------------|----------------|---------------|-----------------------|--|
| 🕻 Syn                    | thèse d        | du test       |                       |  |
| 24<br>Tests              | âtime          | nt 1          |                       |  |
| Synthèse du              | test           |               |                       |  |
| Câble-01<br>Class EA PLI | PL2 CP1        | /             | 0                     |  |
| Résultats co             | mpléme         | entaires      | >                     |  |
|                          | Co             | Marge<br>dB   | Freq<br>MHz           |  |
| WIREMAP                  | -              | -             | - 🗸                   |  |
| NEXT                     | 9              | 5.9           | 406 夕                 |  |
| RL                       |                | 7.3           | 485 🗸                 |  |
| IL                       |                | 3.2           | 5.7 🗸                 |  |
| PSNEXT                   | Q              | 5.3           | 76.8 🗸                |  |
| Éditer                   |                |               | <b>ද</b><br>Re-tester |  |

🜵 🛅 Nombre de tests : 24/2500 💎 💧 100% [100%] 05:49

SUIVANT

● Principal ○ Récepteur

Appuyez sur "Résultats complémentaires" pour afficher les mesures non présentes sur la première page.

Apparaissent les mesures réalisées avec la représentation du boitier récepteur ou principal pour indiquer de quel coté se situe le souci, avec la valeur la plus mauvaise ou carrément en défaut

Faites défiler vers le bas pour voir la liste complète de la première page.

Le plan de câblage est toujours en haut de la liste car il s'agit d'un mode de défaillance courant.

Tout ce qui est en rouge est en défaut.

Vous pouvez relancer le test ou l'éditer (pour le renommer par exemple) avec les boutons en bas de l'écran.

Appuyez sur une mesure à partir de l'écran de résumé pour ouvrir la vue détaillée des résultats.

Basculez entre la vue graphique ou tabulaire.

Options d'affichage graphique.

Basculez entre la vue du combiné principal et à récepteur

Sélectionnez les paires à afficher sur le tracé.

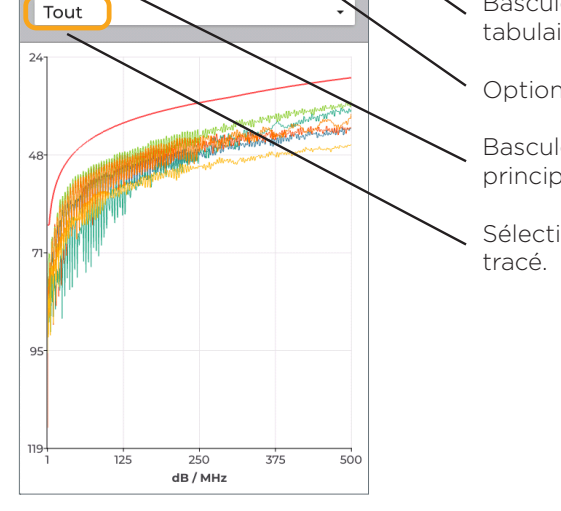

[]]

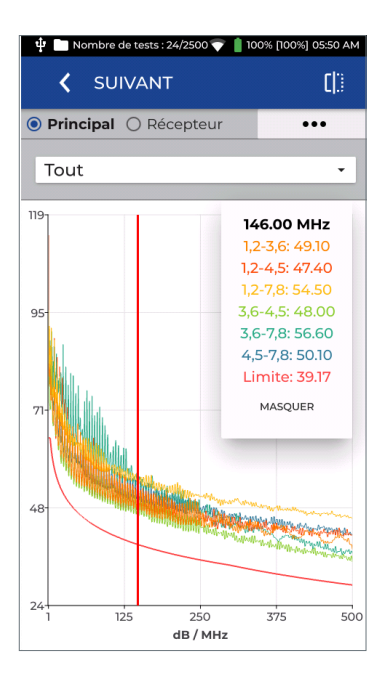

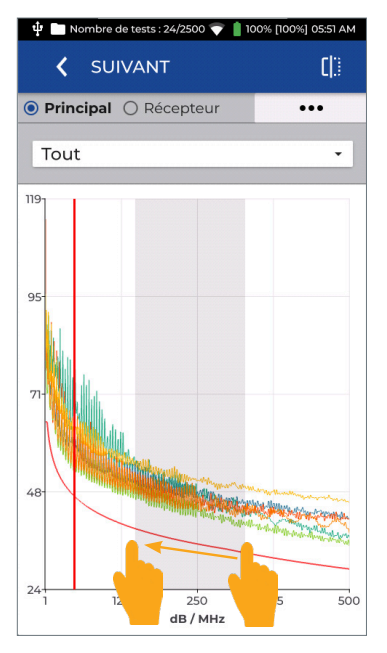

Appuyez sur n'importe quel point des courbes pour afficher la fréquence, la valeur mesurée et la limite associée.

Faites glisser le doigt sur une plage pour agrandir la vue.

• • 35

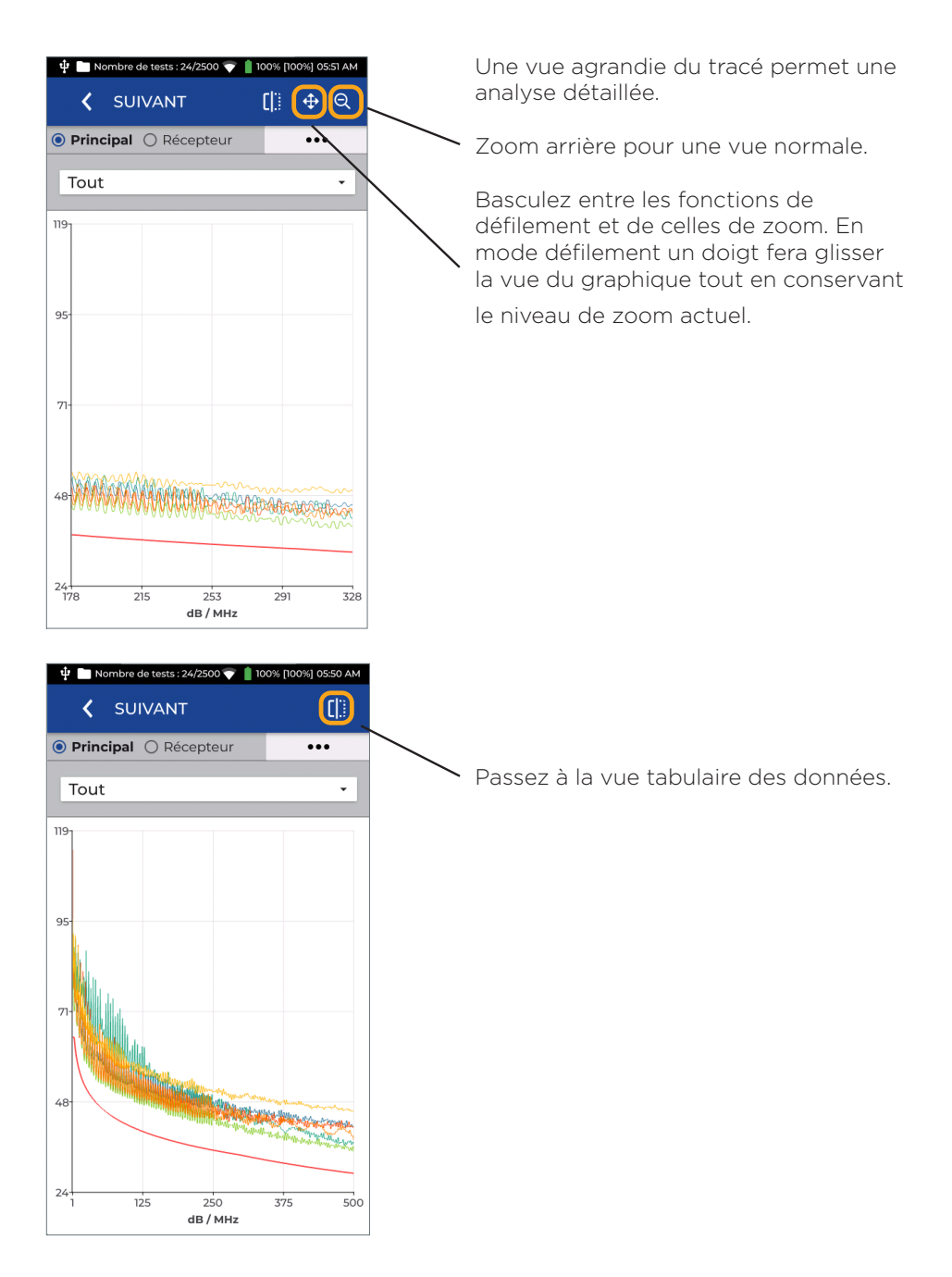

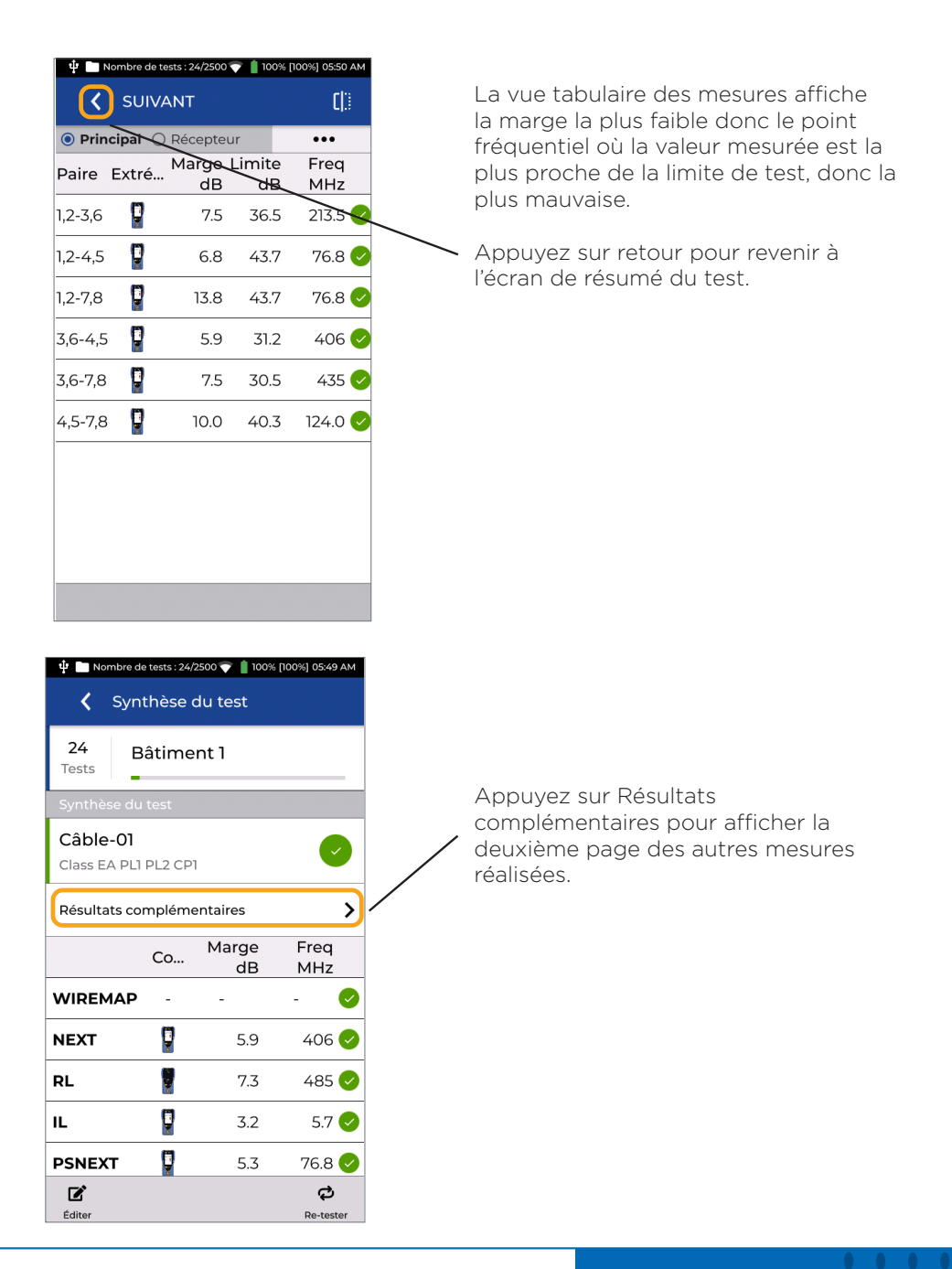

137

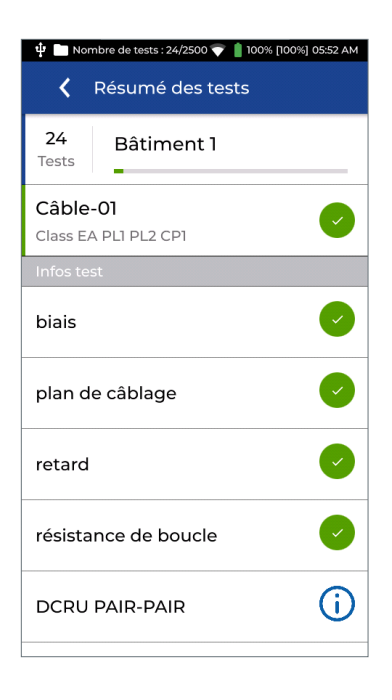

Présentation des mesures sur la deuxième page.

Le symbole «i» indique que cette mesure est soit facultative soit répond à certains critères où un critère réussite / d'échec n'est pas requis.

# Options de liste de tests

La liste des tests peut être personnalisée pour afficher les valeurs de marge pour plusieurs mesures clés, ce qui fournit ces informations en un coup d'œil.

La fonction de filtrage modifie les ID de test qui s'affichent pour rationaliser les opérations sur les grands projets.

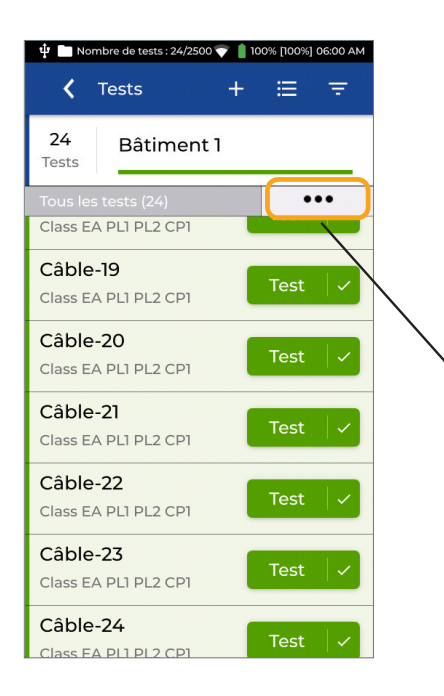

Ouvrez un dossier pour afficher la liste des tests.

Par défaut, la norme de câblage utilisée est affichée sous chaque identifiant - et tous les tests du dossier sont répertoriés les uns en dessous des autres.

Appuyez sur le bouton Options pour modifier les informations affichées sur la deuxième ligne de chaque test.

Sélectionnez la mesure souhaitée à afficher dans la liste des tests.

| 🌵 🛅 Nombre de tests : 24/2500 💎 📋 100% [100%] 06:01 AM |                       |  |
|--------------------------------------------------------|-----------------------|--|
| 🕻 Tests                                                | + 🗄 😤                 |  |
| 24<br>Bâtiment 1                                       |                       |  |
| Tous les tests (                                       | 24)                   |  |
| Class EA PL1 P                                         | 🗆 Schéma câblage live |  |
| Câble-19<br>Class EA PLI P                             | Perte insertion       |  |
| Câble-20                                               | □ SUIVANT             |  |
| Class EA PL1 P                                         | □ ACRF                |  |
| Câble-21                                               | Perte par retour      |  |
| Class EA PL1 P                                         |                       |  |
| Câble-22<br>Class EA PLI P                             | L2 CP1                |  |
| Câble-23<br>Class EA PLI P                             | L2 CP1                |  |
| Câble-24                                               | Test 🗸                |  |

39

### Schéma de câblage en temps réel

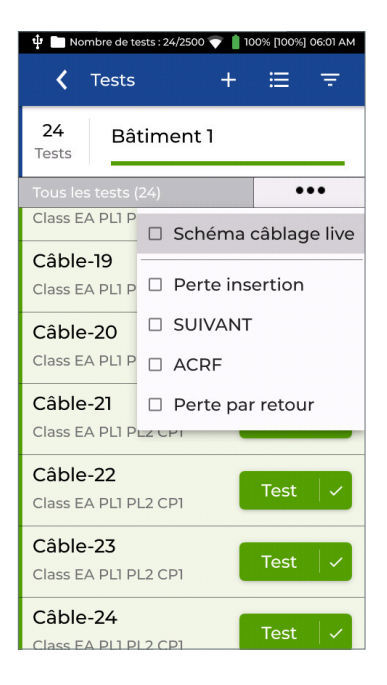

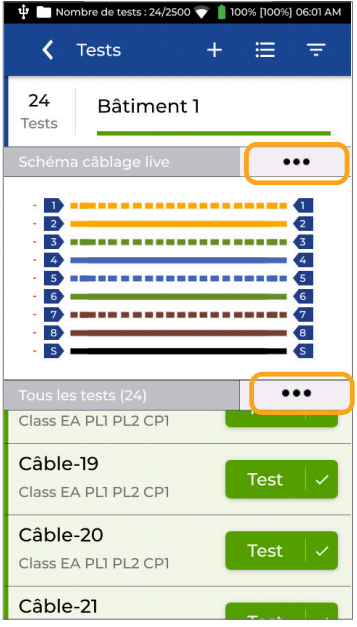

Sélectionnez Schéma câblage en direct pour afficher en temps réel le test de la continuité physique des paires.

La fonction de plan de câblage en temps réel permet de vérifier les continuités avant d'exécuter l'Autotest ou en cas de mauvais contact pour essayer de le localiser sur l'un ou l'autre des connecteurs.

Le bouton d'options supérieur modifie l'affichage en direct du Schéma câblage.

Le bouton d'options inférieur désactive le Schéma câblage ou modifie la valeur affichée sur la deuxième ligne du nom de chaque test.

### Filtrer des tests dans les dossiers

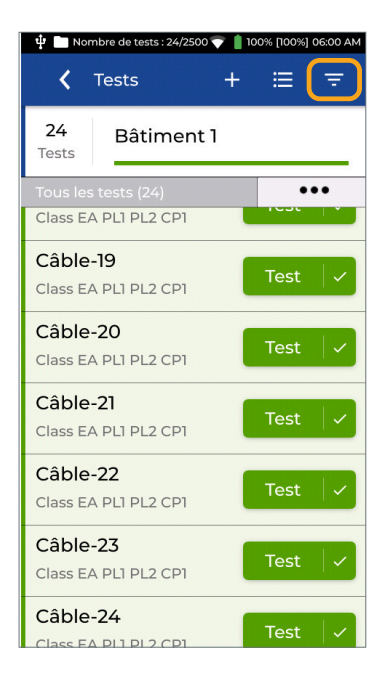

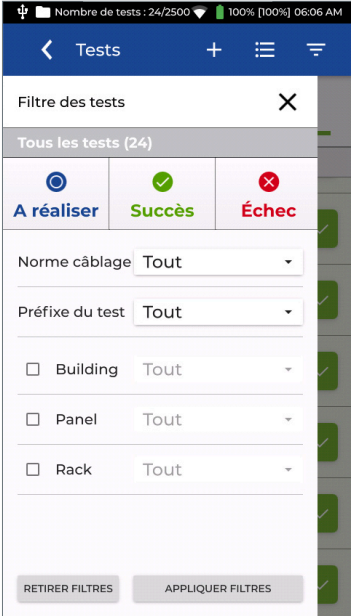

Appuyez sur le bouton de filtre pour ne faire afficher dans le dossier en cours que les tests désirés.

Il est possible avec les trois boutons en haut de l'écran de filtrer les tests que l'on désire afficher : les futurs non réalisés - les bons - les mauvais.

Les tests du dossier seront présentés si la case de statut leur correspondant est colorée. Si vous appuyez sur l'un des boutons, l'icône devient grise et masque les tests de ce choix dans la liste des tests ensuite présenté.

Par exemple, en appuyant sur Succès, ce bouton passe du vert au gris ce qui induit que les tests réussis seront masqués, alors que les en échec et les non réalisés seront affichés après application du filtre.

Appuyez sur Appliquer Filtres pour confirmer les choix - ou sur Retirer filtres pour les désactiver.

### Filtrer des tests dans les dossiers

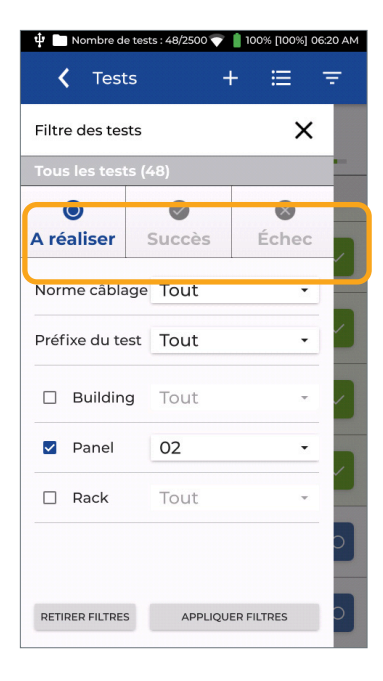

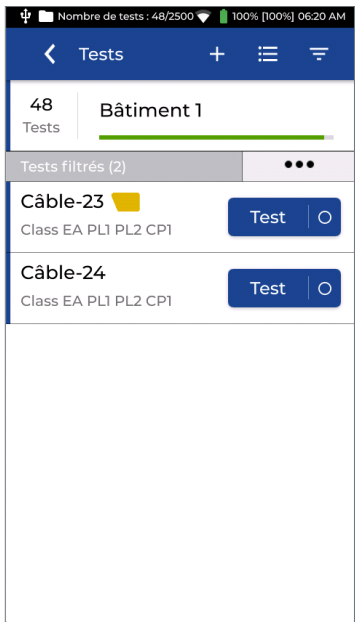

Les autres outils de filtres permettent un tri selon la norme - et/ou le préfixe du nom du test - et/ou les identificateurs détaillés selon les cas.

Dans ces cas les filtres se cumulent.

Dans cet exemple le panneau O2 est sélectionné donc seuls les noms des tests pour le panneau O2 seront affichés.

Appuyez sur Appliquer Filtres pour confirmer la sélection.

La liste de tests triés dédiés uniquement au panneau O2 sera présentée.

Revenez à l'écran Filtre et appuyez sur Effacer les filtres pour les supprimer et visualiser à nouveau tous les tests.

| IDEAL Networks                 | ? 🌣                             |
|--------------------------------|---------------------------------|
| 4 PF<br>Tests                  |                                 |
| Dernier test                   |                                 |
| Tous les tests (4)             | •••                             |
| Port01<br>Class EA PL1 PL2 CP1 | Test O                          |
| Port02<br>Class EA PLI PL2 CP1 | Test O                          |
| Port03<br>Class EA PL1 PL2 CP1 | Test O                          |
| Port04<br>Class I              | Test O                          |
| DOSSIERS                       | SYNCHRO.                        |
| DOSSIERS                       | SYNCHRO. ▼ 100% [100%] 06:21 AM |

10

≣

**〈** Dos...

Job 1

Bâtiment 1

Tous dossiers 0

Tests

48

Tests

#### Gérer les Dossiers

Appuyez sur Dossiers pour visualiser la liste de ceux déjà créés.

Trier la liste des dossiers par ordre alphabétique.

Trier les dossiers par date de création.

Sélectionnez plusieurs dossiers.

Créez un nouveau dossier.

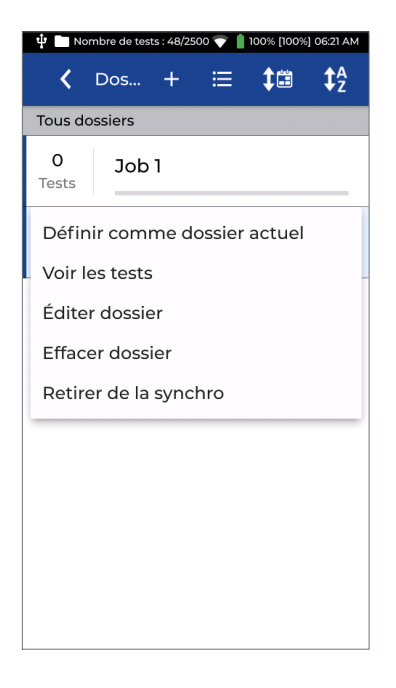

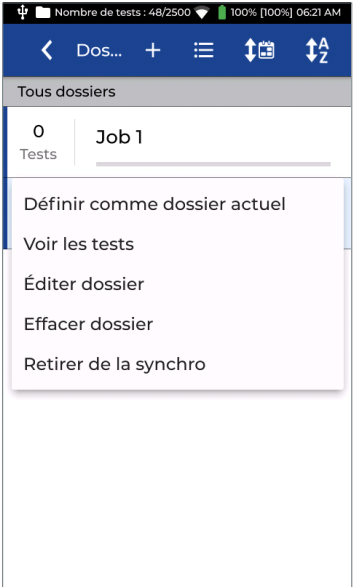

Appuyez longuement sur un dossier pour ouvrir le menu des options.

Le dossier actif ne peut pas être supprimé. Pour ce faire créez et définissez d'abord un autre dossier puis en appuyant longuement sur le dossier à supprimer apparaîtra les options dont celle permettant d'effacer le dossier et tout ce qu'il contient.

Attention la suppression de dossier est permanente et ne peut pas être annulée : tous les tests inclus seront perdus.

Lorsqu'un dossier a été synchronisé sur le cloud ou sur une clé USB, il ne peut pas être synchronisé à nouveau.

Appuyez sur Effacer l'état de synchronisation pour autoriser à nouveau la synchronisation du dossier. Cela peut être nécessaire lorsqu'un dossier a été synchronisé avec le cloud et qu'une autre copie est souhaitée vers une clé USB.

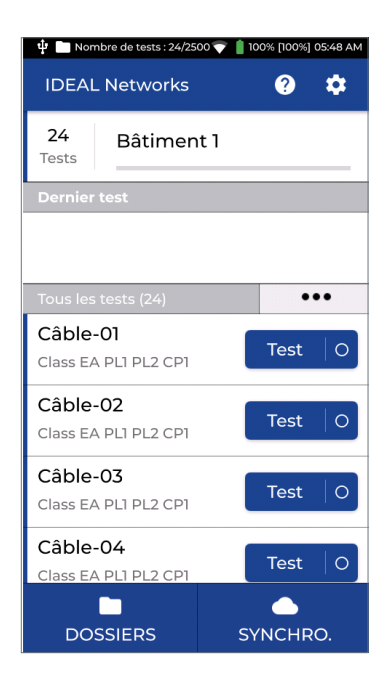

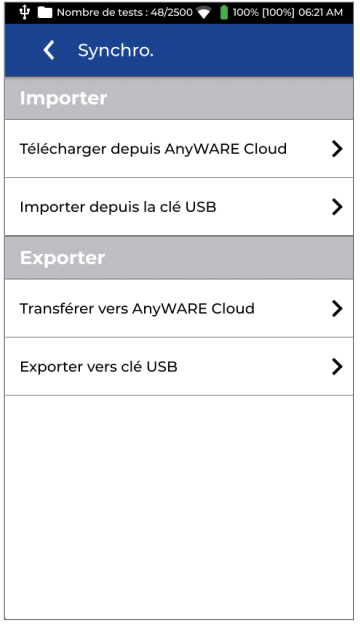

#### Synchronisation des dossiers

Les dossiers peuvent être synchronisés entre LanTEK IV et le logiciel AnyWARE Cloud ou Desktop à l'aide du Wi-Fi ou d'une clé mémoire USB.

Une fois qu'un dossier a été synchronisé, seuls les nouveaux tests seront alors synchronisés à moins que le bouton "Retirer de la synchro"soit pressé pour réinitialiser le travail.

Appuyez sur SYNC pour ouvrir l'écran des options de synchronisation importation & exportation.

L'importation transfère des dossiers et tests à faire depuis AnyWARE Cloud ou Desktop vers le LanTEK IV pour les tests pré-configurés à l'avance.

L'importation depuis AnyWARE Cloud vérifie le compte Cloud associé et permet d'importer tous les dossiers avec des tests non réalisés encore ou de sélectionner des dossiers spécifiques à importer.

L'importation depuis USB permet d'importer des dossiers créés sur AnyWARE Desktop et exportés en USB.

45

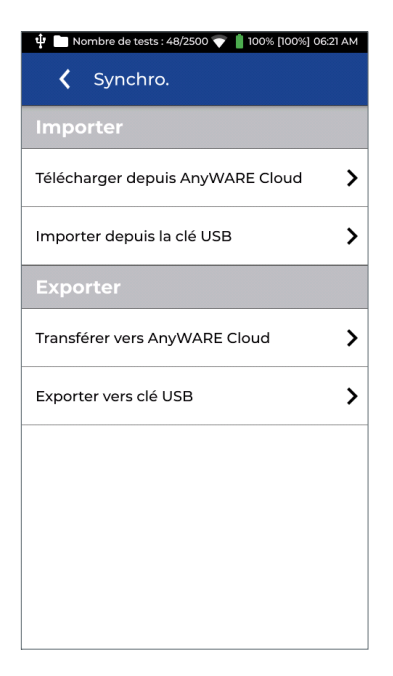

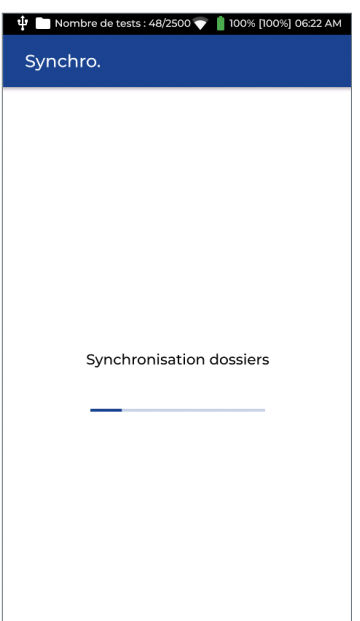

Exportez les dossiers contenant des tests terminés vers AnyWARE Cloud ou le logiciel AnyWARE Desktop.

L'exportation vers AnyWARE Cloud n'est disponible qu'avec le Wi-Fi actif. La sélection de cette option synchronisera tous les dossiers et tests non précédemment synchronisés avec le compte Cloud associé au LanTEK IV.

Appuyez sur "Transférer vers AnyWARE Cloud" pour synchroniser toutes les tâches vers le logiciel Cloud.

Le Wi-Fi s'activera automatiquement s'il est désactivé lorsque Sync est sélectionné.

L'indicateur de progression s'étendra de gauche vers la droite pour indiquer l'état d'avancement de la synchronisation. Merci d'attendre la fin avant de toucher à nouveau au LanTEK IV.

| 🌵 🛅 Nombre de tests : 48/2500 💎 📋 100% [100%] 06:24 AM        |
|---------------------------------------------------------------|
| Synchro. terminée                                             |
|                                                               |
|                                                               |
|                                                               |
|                                                               |
|                                                               |
| (i)                                                           |
|                                                               |
|                                                               |
| Dossiers synchronisés avec succès.<br>Tests synchronisés : 48 |
|                                                               |
| FERMER                                                        |
|                                                               |
|                                                               |
|                                                               |
|                                                               |

Synchronisation complète avec le nombre de tests transférés.

En exportation vers clé USB, il faut que celle-ci soit préalablement formatée en FAT 32et dispose de suffisemment de place pour recevoir les tests. Puis cela se passe comme un copier/coller classique.

Presser le bouton et le transfert va se lancer.

### Spécifications techniques des certificateurs de câblages

### LanTEK IV-500 : Réf. R163000 - à 500MHz LanTEK IV-3000 : Réf. R163001 - à 3000MHz

#### Batteries

- Lithion-Ion amovibles, interchangeables, rechargeables dans les appareils (en 8h) et également en externe directement avec le même bloc alimentation/chargeur (en 4h) fourni
- Autonomie de 8h typique
- Fonctionnement sur secteur ou avec batterie insérée même si défectueuse et hors d'usage ou sans batterie du tout

Ecran : tactile couleur capacitif IPS, 480x854 pixels, de 5" (12,7mm)

#### Poids d'un boîtier avec sa batterie : 1,1kg

**Dimensions :** 25,4 x 12,7 x 5,3cm

Températures de fonctionnement : 0 à +45°C, sans condensation

Températures de stockage: -20 à +70°C, sans condensation

Vibrations/chocs : MIL-PRF-28800 F, Class 3 (par conception)

Interface utilisateur : français et autres langues

Mémoire interne : flash non volatile avec une capacité de 2500 tests complets avec graphiques

#### Interfaces

- Wi-Fi 2,4 / 5 GHz 801.11b/g/n
- USB C (USB 2.0) & USB A (USB 2.0)
- Casque-micro jack de 3.5mm

#### **Exportations des données**

- Clé USB mémoire classique (non livrée)
- Cloud via Wi-Fi gratuit, sur un réseau Wi-Fi accessible ou en partage de connexion avec le smartphone de l'utilisateur, lui-même connecté en 3G/4G

### Logiciels de gestion des projets, pour importations & exportations - gratuits

- « IDEAL AnyWARE Cloud » : version cloud qui nécessite un navigateur internet compatible HTML 5
- « IDEAL AnyWARE Desktop » : version ordinateur nécessitant l'installation du logiciel - Microsoft Windows 10 ou plus, 2 GB RAM, 500MB de DD + 1GB de mémoire environ for 1500 tests en Cat.6
- Tous les points de mesures sont sauvegardés dans les appareils puis transférés sur le logiciel. Ils sont lisibles en dynamique en déplaçant la barre des fréquences sur les courbes (ce n'est pas une photographie/ capture figée des courbes)
- Les tests sont re-certifiables via le logiciel et seront alors indiqués comme ayant été recertifiés

### Types de câblages supportés

- Cuivre en TIA/EIA : Cat. 3, 4, 5, 5e, 6, 6A et 8.1 & 8.2 (100Ω)
- Cuivre en ISO/IEC : Class C, D, E, EA, F, FA, I & II (100 $\Omega$ )
- Fibre optique via modules optionnels FiberTEK IV : multimode de OM1 à OM5 et monomode OS1-OS2

### **Connecteurs de tests supportés**

- RJ45 Permanent Link : TIA Cat. 6A / ISO Class EA et en dessous, pour les modèles 500MHz - avec contacts RJ45 d'extrémité à changer toutes les 2000 insertions environ (réalisable sur le terrain avec un tournevis cruciforme)
- RJ45 Permanent Link : TIA Cat. 8.1 / ISO Class I et en dessous, pour les modèles 3000MHz - avec contacts RJ45 d'extrémité à changer toutes les 2000 insertions environ (réalisable sur le terrain avec un tournevis cruciforme)
- RJ45 Channel Link : TIA Cat. 6A / ISO Class EA et en dessous, pour les modèles 500MHz
- RJ45 Channel Link : TIA Cat. 8.1 / ISO Class I et en dessous, pour les modèles 3000MHz
- Autres adaptateurs cuivre optionnels : TERA & GG45 & EC7 : Class II, Cat 8.2, Class FA, Class F - en modèle Channel Link et qui font aussi office pour le Permanent Link avec l'utilisation de cordons spécifiques adaptés de mesure (après calibration terrain) recommandés par les constructeurs des systèmes des câblages
- Sur les adaptateurs fibre optique FiberTEK optionnels : connecteurs interchangeables en SC, ST et ST et LC en option

49

#### Temps de mesure

- Certification en Class EA/Cat. 6A jusqu'à 500MHz avec sauvegarde automatique : 7 sec
- Certification en Class I & II /Cat. 8.1 & 8.2 jusqu'à 3000MHz avec sauvegarde automatique : 25 sec

#### Précisions des mesures

- Certifiées par l'organisme ETL pour répondre aux ANSI/TIA-1152-A Niveau 2G, IEC 61935-1 Niveau VI pour les modèles 3000 MHz
- Idem ETL Niveau IIIe pour les versions 500 MHz

#### Mesures complémentaires facultatives selon le besoin de l'utilisateur

- TCL, ELTCL, déséquilibre de résistance continue
- Intégrité du blindage : pas encore prévu pour fin 2020 par mise à jour logicielle
- Echomètre en paradiaphonie (NEXT) pour localiser les connexions, points de consolidations
- Echomètre en pertes par retour (Return Loss) pour localiser les contraintes sur les câbles
- Sans temps de test supplémentaires

#### Gammes de mesures

- Schéma de câblage avec distance aux défauts : résolution 10cm
- Mesure de longueurs : de 0 à 600m Résolution écran : 0.1m
- Gamme de mesure de résistance continue : 0,02 à 200  $\Omega$  Résolution écran : 0,1  $\Omega$
- Gamme de mesure du délai de propagation : 1ns à 1s Résolution écran : 1ns
- Précisions mesures RF : ISO/IEC 61935-1 Ed 5, ANSI/TIA-1152-A -Résolution écran : 0,1dB

#### Garanties

- 12 mois pour les appareils et accessoires
- 6 mois pour les batteries
- Contrats de services Sapphire optionnels pour extensions de garanties

#### Normes diverses

- IEC 61010-1:2010 Ed 3 Safety requirements for electrical equipment for measurement, control and laboratory use
- EN61326-1:2013 Electrical equipment for measurement, control and laboratory use. EMC requirements.
- EN55011:2009 + A2:2010 Industrial, scientific and medical equipment. • Radio frequency disturbance characteristics.
- ENGI000-4-2:2009 Electrostatic Discharge Immunity Test
- EN61000-4-3:2006+A2:2010 Radiated, radio-frequency, electromagnetic field immunity test
- EN61000-4-4:2004+AI:2010 Electrical Fast Transient / Burst Immunity Test
- ENGI000-4-5:2006 Surge Immunity Test •
- EN61000-4-6:2009 Immunity to conducted disturbances, induced by • radio-frequency fields
- EN61000-4-11:2004 Voltage dips, short interruptions and voltage variations immunity tests
- Appareils : CE. C-Tick, FCC Part 15, Class A
- Batteries : DOT 49 CFR 173.185, UN Part IV section 38.3

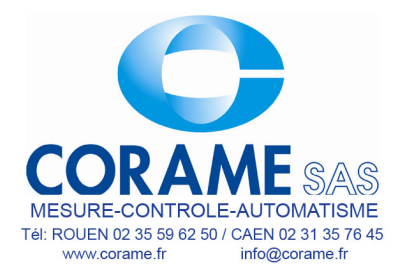

IDEAL NETWORKS

IDEAL NETWORKS, LanTEK, FiberTEK, VisiLINQ and the IDEAL AnyWARE logos are trademarks or registered trademarks of IDEAL INDUSTRIES Networks Ltd. IDEAL INDUSTRIES Networks Ltd. Stokenchurch House, Oxford Road, Stokenchurch, High Wycombe, Buckinghamshire, HP14 3SX, UK.

Tel. +44 (0)1925 428 380 | Fax. +44 (0)1925 428 381

uksales@idealnwd.com

www.idealnetworks.net

ce

Specification subject to change without notice. E&OE © IDEAL INDUSTRIES Networks Ltd. 2019